Confero Technologies, SIA Registration No.: 40203176720 23 Elizabetes St., Riga, LV-1010, Latvia Tel.: +371 6777 5111 info@confero.tech www.confero.tech

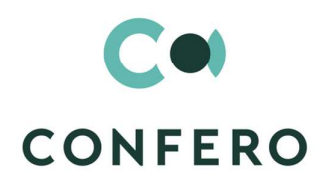

# **RiskMaster Creatio**

Single general register of risks, incidents and risk cases for a company of any size

Version 1.2

User's Manual

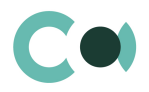

# **List of Contents**

| 1.     | Introduction                                                  | 3  |
|--------|---------------------------------------------------------------|----|
| 2.     | Business object                                               | 4  |
| 3.     | Risk Catalogue                                                | 8  |
| 4.     | RCSA                                                          | 12 |
| 5.     | Preventive protocols                                          | 15 |
| 6.     | Incidents                                                     | 18 |
| 7.     | Risk Cases                                                    | 22 |
| 8.     | Audit Cases                                                   | 27 |
| 9.     | Audit findings                                                | 31 |
| 10.    | Activities                                                    | 35 |
| 11.    | Risk documents                                                | 36 |
| 12.    | Configurable System Details                                   | 39 |
| 12.1.  | Status change process                                         | 39 |
| 12.2.  | Attachments and notes                                         | 39 |
| 12.3.  | Details                                                       | 40 |
| 12.4.  | Setting up access rights                                      | 41 |
| 12.5.  | Approval process                                              | 41 |
| 12.6.  | Creating an incident                                          | 43 |
| 12.7.  | Creating a risk case                                          | 44 |
| 12.8.  | Changing stage/case deadline                                  | 47 |
| 12.9.  | Automated task generation                                     | 48 |
| 12.10. | Automated adding of Characteristics                           | 49 |
| 12.11. | Sending notifications from the system                         | 50 |
| 12.12. | Description of fields and settings in lookup Risk case - Type | 50 |
| 12.13. | Forced change of stage in Risk case                           | 53 |
| 12 14  | Automatically generated tasks from RCSA                       | 55 |

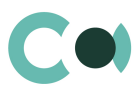

# 1. Introduction

Risk management is a topical issue that almost any organization is facing these days. Applying basics of risk management will contribute to achieving company's goals and carrying out its tasks, even though it cannot ensure zero probability of occurrence of various risks.

Implementation of risk management system in the company helps it to:

- Detect possible risks at all stages of the operation
- Predict, compare and analyse the emerging risks
- Develop a suitable management strategy and a decision-making procedure for risk mitigation and elimination
- Create conditions necessary for implementation of the developed measures
- Carry out monitoring of the risk situations management system
- Analyse and control the obtained results

RiskMaster Creatio is designed to be used as a single general register of the risks in a company of any size. The risk management system is developed on Creatio platform which enables it to be configured for modelling and automation of any specific business processes of the company and flexible adaptation to the peculiarities of business. This user's manual provides descriptions of RiskMaster Creatio sections: Business object, Risk catalogue, RCSA, Preventive protocols, Incidents, Risk cases, Audit cases, Audit findings, Activities, Risk documents.

The basic functionality of Creatio is available at company's website https://academy.creatio.com

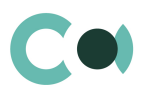

# 2. Business object

Business object section is designed for storing information about all business objects, regarding which the risks are calculated. There are the following business object categories:

- Business process
- Product
- System
- Supplier

The section is of standard structure that does not change in comparison to the basic version. Standard registry view of this section is provided below:

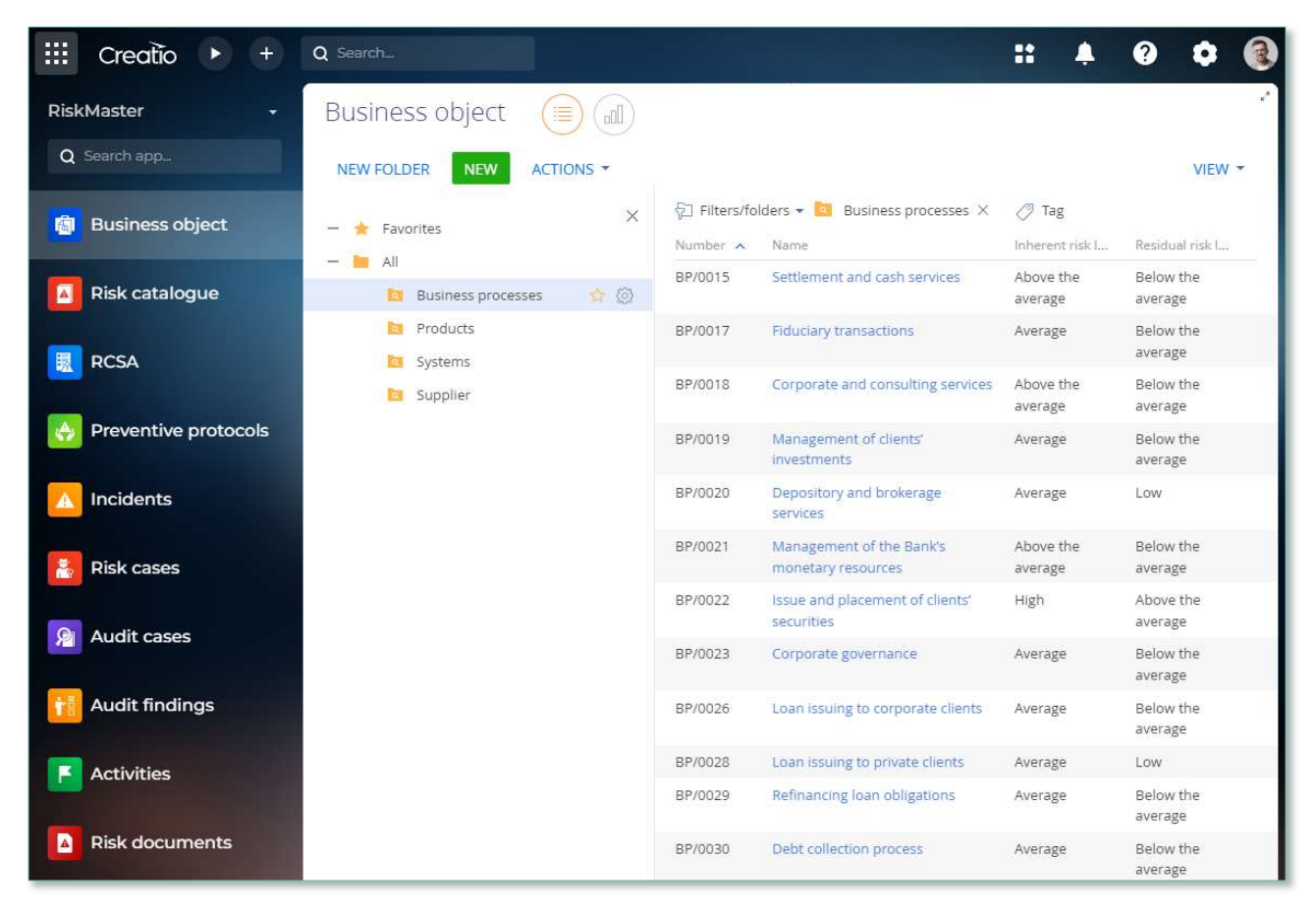

Image 1. Business object section view

Business object card offers a wide range of information for risk management: parent business objects, subordinate business objects, planned preventive protocols, preventive cases, consequence mitigating actions, related RCSA, Business object's risk levels (Inherent and Residual), Related risk documents etc.

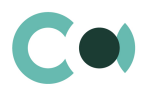

Business object card consists of a set of fields of general data, as well as several tabs. In order to create new entry, one

should click **NEW** and fill in the fields on the page.

List and description of fields is provided below:

| Field                         | Description                                                                                                    |
|-------------------------------|----------------------------------------------------------------------------------------------------|
| Profile fields                |                                                                                                    |
| Number                        | Full number<br>Generated by the system automatically according to mask upon initially saving<br>Read only                                      |
| Object owner                  | Value from table Contact                                                                                                    |
| Category *                    | Value from lookup Business object category<br>Drop-down menu                                                                                   |
| Status *                      | Value from lookup Business object status<br>Drop-down menu                                                                                     |
| Start date                    | Start date<br>Filled in automatically with the date, when risk status becomes Active<br>Through Actions / Activate<br>Read only                |
| Archived date                 | Archived date<br>Filled in automatically with the date, when risk status becomes Archived<br>Through Action /Activate<br>Read only             |
| Parent business object        | Value from lookup Risk case - Business object at risk                                                                                          |
| Company                       | Value from the list                                                                                                    |
| Inherent risk level           | Filled in automatically<br>Maximum value from an active card is RCSA -> General -> Related risks -> Risk and RCSA relation-<br>> Inherent risk |
| Residual risk level           | Filled in automatically<br>Maximum value from an active card is RCSA -> General -> Related risks -> Risk and RCSA relation-<br>> Residual risk |
| Name *                        | Name of the business object<br>Text field, maximum size – 250 characters                                                                       |
| Description                   | Business object description<br>Text field                                                                                                    |
| Tab General                   |                                                                                                    |
| Analytics                     | Shows statistical information                                                                                                    |
| Subordinated business objects | Subordinated business objects (detail)<br>Add new by clicking on +                                                                             |

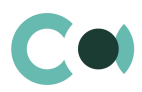

| Field                         | Description                                                                                                    |  |  |
|-------------------------------|----------------------------------------------------------------------------------------------------|--|--|
|                               | Opens a card for new entry in section Business objects                                                                                                    |  |  |
| Preventive protocols          | Preventive protocols (detail)                                                                                                    |  |  |
|                               | Add new by clicking on +<br>Opens a card for new entry in section Preventive protocols                                                                                                    |  |  |
| Related mitigation<br>actions | Activities (mitigation) (detail)<br>Add automatically from card RCSA -> PRINCIPAL INFORMATION -> Related risks -> Risk case and<br>RSCA card<br>For more information, see clause 12.14 Automatically generated tasks from RCSA              |  |  |
| Tab RCSA                      |                                                                                                    |  |  |
| Related RCSA                  | Related RCSA (detail)                                                                                                    |  |  |
|                               | Add by clicking on $+$                                                                                                    |  |  |
| Tab Relations                 |                                                                                                    |  |  |
| Related business<br>objects   | Related business objects (Detail)<br>Value from lookup Risk case – Business object in risk case<br>Add by clicking on +                                                                                                    |  |  |
| Related risk cases            | Related risk cases (Detail)                                                                                                    |  |  |
|                               | Add by clicking on +                                                                                                    |  |  |
| Tab Documents                 |                                                                                                    |  |  |
| Related risk documents        | Related risk documents (detail)<br>Value from section Risk documents<br>Add new document by clicking on $+$                                                                                                    |  |  |
| Attachments                   | Attachments (detail)<br>In detail field one can place files and links related to the business object<br>If incident is created automatically from email, files and links attached to the email are<br>automatically attached on this detail |  |  |
| Notes                         | Notes (detail)<br>Body text in the note can be edited and formatted directly on the detail<br>Upon switching to other tab, information on detail Notes is saved                                                                             |  |  |
| Tab Audit                     |                                                                                                    |  |  |
| Created by                    | Author of the entry<br>Value from lookup Contact<br>Generated by the system automatically upon initially saving the card<br>Read only                                                                                                    |  |  |
| Created on                    | Date and time of creation<br>Generated by the system automatically upon initially saving the card<br>Read only<br>Value from calendar                                                                                                    |  |  |
| Modified by                   | Last person who modified the entry<br>Value from lookup Contact<br>Generated by the system automatically each time upon saving the card                                                                                                    |  |  |

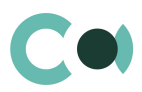

| Field       | Description                                                                                                    |
|-------------|----------------------------------------------------------------------------------------------------|
|             | Read only                                                                                                    |
| Modified on | Date and time the entry was last modified<br>Value from calendar<br>Generated by the system automatically each time upon saving the card<br>Read only |
| Tab Feed    |                                                                                                    |
| Feed        | The tab displays chat history among the employees regarding this document                                                                             |

### Configurable lookups

The system provides several configurable lookups which are used upon filling in the document:

- Business object category
- Business object status

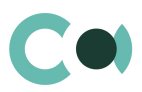

# 3. Risk Catalogue

Risk catalogue section is an extended lookup of possible risks. It offers classification of risks by type, by groups, by classes. It is used in all sections of RiskMaster.

The section is of standard structure that does not change in comparison to the basic version. Standard registry view of this section is provided below:

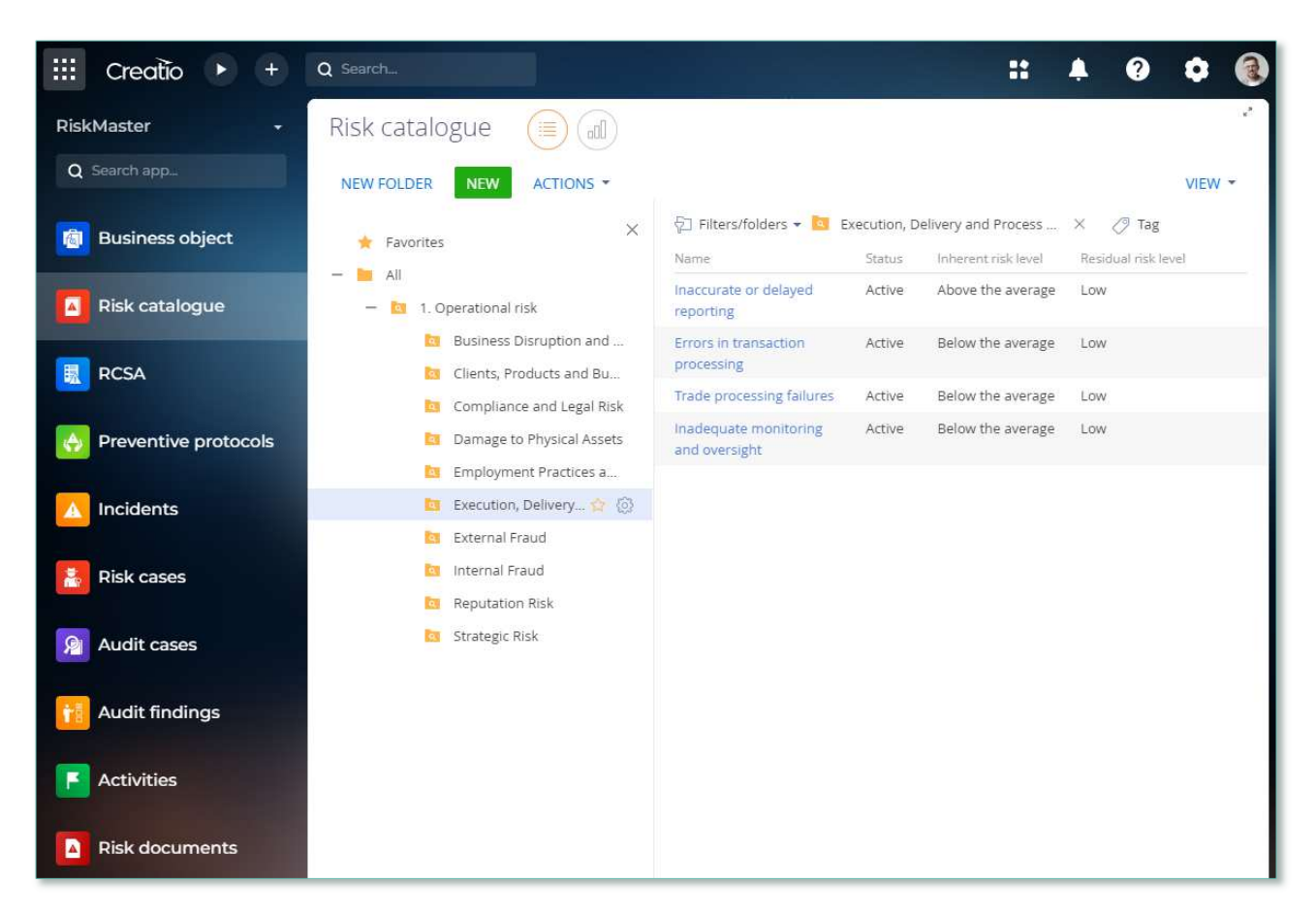

Image 2. Risk catalogue section view

click

Risk catalogue card consists of a set of fields of general data, as well as several tabs. In order to create new entry, one should

NEW and fill in the fields on the page.

List and description of fields is provided below:

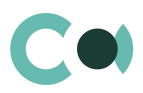

| Field                             | Description                                                                                                    |
|-----------------------------------|----------------------------------------------------------------------------------------------------|
| Profile fields                    |                                                                                                    |
| ID number                         | Full document number<br>Generated automatically by the system according to mask upon initial saving<br>Read only                                                                                                    |
| Name *                            | Document name<br>Text field, maximum size: 250 characters                                                                                                    |
| Responsible                       | Value from table Contact                                                                                                    |
| Status *                          | Value from lookup Risk status<br>Dropdown menu                                                                                                    |
| Start date                        | Risk start date<br>Filled in automatically with a date on which the risk status becomes Active<br>Read only                                                                                                    |
| Archived date                     | Date on which the risk was archived<br>Filled in automatically with a date on which the risk status becomes Archived<br>Read only                                                                                                    |
| Account                           | Select from section Persons with a type Our bank                                                                                                    |
| Inherent risk level               | Filled in automatically Action / Risk level calculation<br>If the detail Related RCSA is not filled in, then the system shows a notification:<br>There is no active related RCSA for calculation!                                                              |
| Residual risk level               | Filled in automatically according to Action / Risk level calculation<br>If the detail Related RCSA is not filled in, then the system shows a notification:<br>There is no active related RCSA for calculation!                                                 |
| Tab Main info                     |                                                                                                    |
| Description *                     | Risk description<br>Text field                                                                                                    |
| Type division                     | Lookup field<br>Value from lookup Risk case - Risk type division (Level 1)                                                                                                    |
| Type group                        | Lookup field<br>Value from lookup Risk case – Risk type group (Level 2)<br>Level 2 hierarchy<br>Level 2 is offered depending on what type was chosen on Level 1                                                                                                |
| Type class                        | Lookup field<br>Value from lookup Risk case – Risk type class (Level 3)<br>Level 3 hierarchy<br>Level 3 is offered depending on what type was chosen on Level 2<br>Upon registering a risk case on Level 3 there can be only one active card for visualisation |
| Risk related preventive protocols | Risk related preventive protocols (detail)<br>Value from lookup Preventive protocols                                                                                                    |
|                                   | Can be added by clicking +                                                                                                    |
| Related RCSA                      | Related RCSA (detail)                                                                                                    |

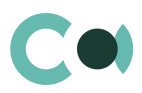

| Field                       | Description                                                                                                    |
|-----------------------------|----------------------------------------------------------------------------------------------------|
| Metrics                     | Shows statistical information                                                                                                    |
| Tab Relations               |                                                                                                    |
| Related business<br>objects | Related business objects (Detail)<br>Value from lookup Risk case – Business object at risk<br>Can be added by clicking +                                                                                                    |
| Related risk cases          | Related risk cases (Detail)                                                                                                    |
|                             | Can be added by clicking +                                                                                                    |
| Tab Documents               |                                                                                                    |
| Related risk documents      | Related risk documents (detail)<br>Used for storing files and links related to current Risk                                                                                                    |
| Attachments                 | Attachments (detail)<br>In detail field one can place files and links related to the risk<br>If incident is created automatically from email, files and links attached to the email are<br>automatically attached on this detail |
| Notes                       | Notes (detail)<br>Body text in the note can be edited and formatted directly on the detail<br>Upon switching to other tab, information on detail Notes is saved                                                                  |
| Tab Audit                   |                                                                                                    |
| Created by                  | Author of the entry<br>Value from lookup Contact<br>Generated by the system automatically upon initially saving the card<br>Read only                                                                                            |
| Created on                  | Date and time of creation<br>Generated by the system automatically upon initially saving the card<br>Read only<br>Value from calendar                                                                                            |
| Modified by                 | Last person who modified the entry<br>Value from lookup Contact<br>Generated by the system automatically each time upon saving the card<br>Read only                                                                             |
| Modified on                 | Date and time the entry was last modified<br>Value from calendar<br>Generated by the system automatically each time upon saving the card<br>Read only                                                                            |
| Manual risk assessment      | Manual risk assessment (block of fields)<br>Importance – value from lookup Risk importance scale<br>Probability – value from lookup Risk probability scale<br>Risk level – autofill according to the matrix Risk level scale     |
| Tab Feed                    |                                                                                                    |
| Feed                        | The tab displays chat history among the employees regarding this document                                                                                                    |

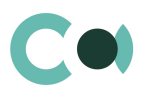

### Configurable lookups

The system provides several configurable lookups which are used upon filling in the document:

- Risk case Business object at risk
- Risk case Process structure
- Risk case Risk type class (Level 3)
- Risk case Risk type division (Level 1)
- Risk case Risk type group (Level 2)
- Risk importance scale
- Risk status

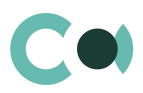

### **RCSA** 4.

RCSA (risk control self-assessment) is expanding the possibilities of the process, through which the management and personnel on all levels can collectively identify and assess risks and related means of control. It adds value through increasing the involvement of the operational unit in the development and maintenance of the risk control and management system, risk exposure detection and defining of corrective actions.

The section is of standard structure that does not change in comparison to the basic version. Standard registry view of this section is provided below:

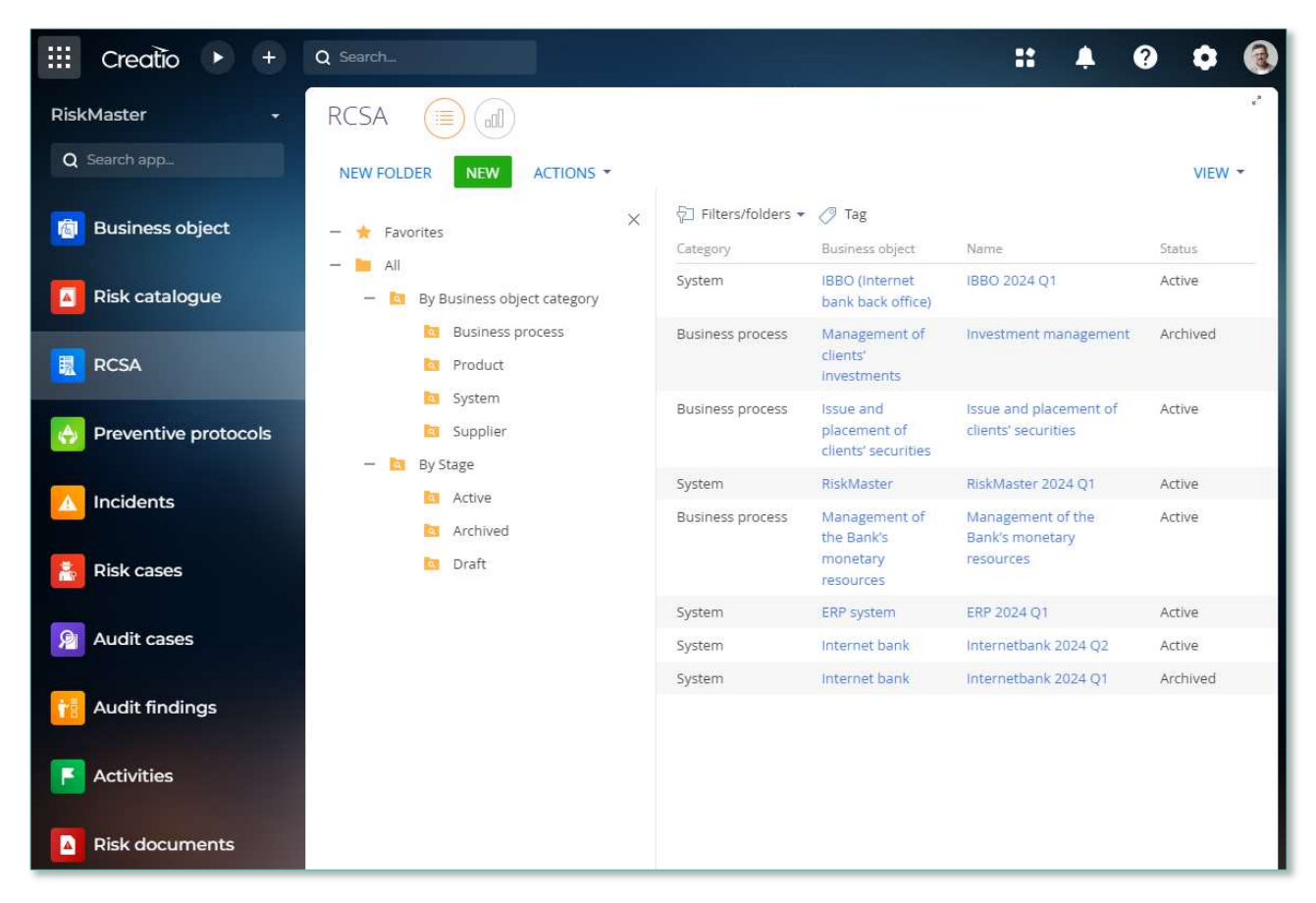

Image 3. RCSA section view

RCSA card provides information about the levels of inherent and residual risk of business object, probability, importance and mitigation actions. RCSA card consists of a set of fields of general data, as well as several tabs.

NEW In order to create new entry, one should click

and fill in the fields on the page.

NB!

By default, Status field is in value Draft

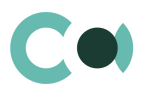

### List and description of fields is provided below:

| Field                       | Description                                                                                                    |
|-----------------------------|----------------------------------------------------------------------------------------------------|
| Profile fields              |                                                                                                    |
| Number                      | Full document number<br>Generated automatically by the system according to mask upon initial saving<br>Read only                                 |
| Responsible                 | Value from table Contact                                                                                                    |
| Business object             | Value from section Business objects<br>Editing possible                                                                                          |
| Business object<br>category | Field is filled in automatically depending on the chosen Business object<br>Field blocked                                                        |
| Status *                    | Value from lookup RCSA Status<br>Drop-down menu                                                                                                  |
| Assessment date             | Risk assessment/reassessment date<br>Filled in manually when changing status from Draft to Active                                                |
| Inherent risk level         | Filled in automatically according to the value Inherent risk level from card Risk case and RCSA relations, indicated on the detail Related risks |
| Residual risk level         | Filled in automatically according to the value Residual risk level from card Risk case and RCSA relations, indicated on the detail Related risks |
| Tab General                 |                                                                                                    |
| Name *                      | Document name<br>Text field, maximum size - 250 characters                                                                                       |
| Description                 | description<br>Text field                                                                                                    |
| Risk assessment             | Risk assessment (detail)<br>Filled in through mini-card Risk case and RCSA relations                                                             |
|                             | clause 12.14 Automatically generated tasks from RCSA                                                                                             |
| Involved executors          | Involved executors (detail)<br>Filled in through mini-card RCSA Participants<br>Value from lookup Risk case - Role in risk case                  |
| Tab Documents               |                                                                                                    |
| Related risk documents      | Value from section Risk documents<br>Add new document by clicking on $^+$                                                                        |
| Attachments                 | Attachments (detail)<br>In detail field one can place files and links related to the RCSA                                                        |

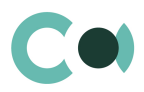

| Field              | Description                                                                                                    |
|--------------------|----------------------------------------------------------------------------------------------------|
|                    | If incident is created automatically from email, files and links attached to the email are automatically attached on this detail                                |
| Notes              | Notes (detail)<br>Body text in the note can be edited and formatted directly on the detail<br>Upon switching to other tab, information on detail Notes is saved |
| Tab Audit          |                                                                                                    |
| Created by         | Author of the entry<br>Value from lookup Contact<br>Generated by the system automatically upon initially saving the card<br>Read only                           |
| Created on         | Date and time of creation<br>Generated by the system automatically upon initially saving the card<br>Read only<br>Value from calendar                           |
| Modified by        | Last person who modified the entry<br>Value from lookup Contact<br>Generated by the system automatically each time upon saving the card<br>Read only            |
| Modified on        | Date and time the entry was last modified<br>Value from calendar<br>Generated by the system automatically each time upon saving the card<br>Read only           |
| Related risk cases | Related risk cases (Detail)<br>Can be added by clicking +                                                                                                    |
| Tab Feed           |                                                                                                    |
| Feed               | The tab displays chat history among the employees regarding this document                                                                                       |

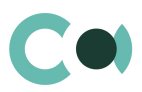

# 5. Preventive protocols

Section Preventive protocols provides organisation and systemising of risk mitigation measures. In this section one can set actions for automated generation of risk case investigations with a predetermined term.

The section is of standard structure that does not change in comparison to the basic version. Standard registry view of this section is provided below:

| iii Creatio 🔸 +        | Q Search                    |                                                                                          |             | :: + e                | • • 🔞    |
|------------------------|-----------------------------|------------------------------------------------------------------------------------------|-------------|-----------------------|----------|
| RiskMaster 🗸           | Preventive protocols        | (IDa                                                                                     |             |                       | ~ ~ ~    |
| Q Search app           | NEW FOLDER NEW ACTIONS -    |                                                                                          |             |                       | VIEW -   |
| 📵 Business object      | - 🔶 Favorites X             | 🖓 Filters/folders 🕶 🧷 Tag<br>Name                                                        | Periodicity | Next execution da     | Status   |
| Risk catalogue         | - All<br>- a By Periodicity | Assessing the quality of any<br>sub-contractors or third<br>parties used for the project | Quarterly   | 6/30/2024 1:51 PM     | Archived |
| RCSA                   | Yearly                      | Access Controls                                                                          | Daily       | 6/8/2024 10:40 AM     | Active   |
|                        | in Monthly                  | Log Management                                                                           | Daily       | 6/8/2024 10:44 AM     | Active   |
| A Preventive protocols | a Once                      | Fire system testing                                                                      | Monthly     | 6/7/2024 4:42 PM      | Active   |
|                        | uarterly                    | Operational expenses                                                                     | Monthly     | 7/1/2024 1:49 PM      | Active   |
|                        | 📴 Weekly                    | Penetration Testing                                                                      | Quarterly   | 9/7/2024 10:45 AM     | Active   |
|                        | — 🛅 By Stage 🙀 🙆            | Protecting data against<br>internal or external theft                                    | Quarterly   | 6/25/2024 1:50 PM     | Active   |
| 🖹 Risk cases           | a Active                    | Lack of knowledge among<br>current staff                                                 | Once        | 6/30/2024 1:49 PM     | Active   |
| Audit cases            | 🔯 Draft                     | Empower organizations                                                                    | Monthly     | 7/25/2024 12:24<br>PM | Archived |
|                        |                             | Risk classification                                                                      | Quarterly   | 7/25/2024 3:52 PM     | Draft    |
| Audit findings         |                             | Regular IB backup                                                                        | Daily       | 6/8/2024 10:38 AM     | Active   |
| Activities             |                             | Monitoring of the bussiness<br>process execution                                         | Monthly     | 7/31/2024 12:24<br>PM | Archived |
| Risk documents         |                             | Monitoring of the IT process execution                                                   | Weekly      | 6/7/2024 4:42 PM      | Active   |

Image 4. Preventive protocols section view

Card Preventive protocols consists of a set of fields of general data, as well as several tabs. In order to create new entry, one

should click **NEW** and fill in the fields on the page.

### **PLEASE NOTE**

Field "Status" by default displays value "Draft"

List and description of fields is provided below:

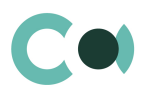

| Field                       | Description                                                                                                    |
|-----------------------------|----------------------------------------------------------------------------------------------------|
| Profile fields              |                                                                                                    |
| Number                      | Full number<br>Generated automatically by the system<br>Read only                                                                                                    |
| Responsible                 | Value from table Contact                                                                                                    |
| Previous execution date     | Filled in automatically from the process<br>The process generates a risk case according to the set schedule and records a value after<br>generation                                                                                              |
| Next execution date         | Value cannot be before current date<br>If the schedule provides periods, the process creates a risk case and after launching it, sets a new<br>scheduled launch date                                                                             |
| Periodicity                 | Value from lookup Periodicity                                                                                                    |
| Status *                    | Value from lookup Preventive protocols status<br>Dropdown menu                                                                                                    |
| Name *                      | Document name<br>Text field, maximum size: 250 characters                                                                                                    |
| Description                 | Description of Preventive protocols<br>Text field                                                                                                    |
| Tab General                 |                                                                                                    |
| Risk case type *            | Value from lookup Risk case - type<br>Type of risk case which this preventive protocol should initiate                                                                                                    |
| Related business<br>objects | Value from lookup Risk case – Business object at risk                                                                                                    |
| Risk classification         | Risk classification (detail)<br>Relation of preventive protocol and the risks<br>Value from lookup Risk catalogue<br>Can be added by clicking +                                                                                                  |
| Related risk cases          | Related risk cases (detail)<br>Created and automatically linked after risk case is generated by the process according to the<br>schedule (see Article 12.7 Clause 4)<br>Can be added by clicking + (see Article 12.7 Clause 3)                   |
| Tab Documents               |                                                                                                    |
| Related risk documents      | Value from section Risk documents<br>Add new document by clicking on $+$                                                                                                    |
| Attachments                 | Attachments (detail)<br>In detail field one can place files and links related to the Preventive protocols<br>If incident is created automatically from email, files and links attached to the email are<br>automatically attached on this detail |
| Notes                       | Notes (detail)                                                                                                    |

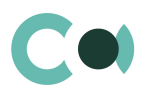

| Field       | Description                                                                                                    |
|-------------|----------------------------------------------------------------------------------------------------|
|             | Body text in the note can be edited and formatted directly on the detail Upon switching to other tab, information on detail Notes is saved            |
| Tab Audit   |                                                                                                    |
| Created by  | Author of the entry<br>Value from lookup Contact<br>Generated by the system automatically upon initially saving the card<br>Read only                 |
| Created on  | Date and time of creation<br>Generated by the system automatically upon initially saving the card<br>Read only<br>Value from calendar                 |
| Modified by | Last person who modified the entry<br>Value from lookup Contact<br>Generated by the system automatically each time upon saving the card<br>Read only  |
| Modified on | Date and time the entry was last modified<br>Value from calendar<br>Generated by the system automatically each time upon saving the card<br>Read only |
| Tab Feed    |                                                                                                    |
| Feed        | The tab displays chat history among the employees regarding this document                                                                             |

### Configurable lookups

The system provides several configurable lookups which are used upon filling in the document:

- Risk case Type
- Periodicity
- Preventive protocols status
- Risk case Process structure
- Risk case Business object at risk

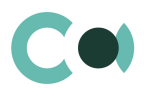

# 6. Incidents

Incident is an event that has affected or may affect reaching the goals of the organization. Section Incidents in Creatio is designed for:

- Registering events which in turn have affected occurrence of risks
- Carrying out measures related to elimination of consequences of the incident (carrying out investigation, appointing persons in charge etc.)

In Incidents section one can create the following types of incidents:

• Potential risk incident

The section is of standard structure that does not change in comparison to the basic version. Standard registry view of this section is provided below:

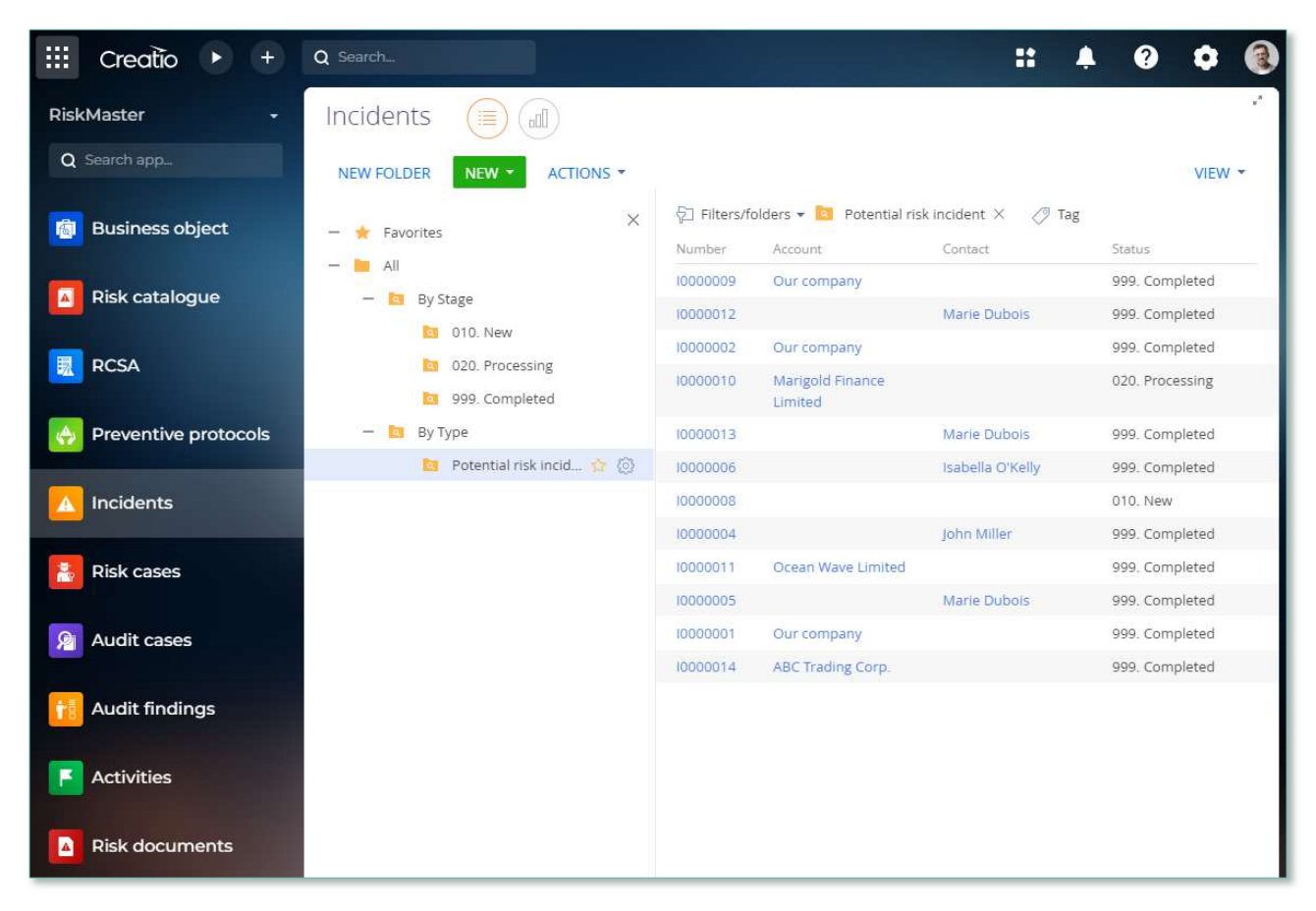

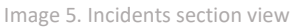

One can create an incident in the system automatically or manually (for more details see Article 12.6):

- Based on message received to the email registered for the certain type of incident
- Manually, by clicking we and filling in the fields on the page.

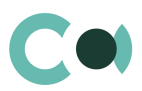

### List and description of fields is provided below:

| Field                  | Description                                                                                                    |
|------------------------|----------------------------------------------------------------------------------------------------|
| Profile fields         |                                                                                                    |
| ID number              | Unique incident number<br>This field is filled in automatically according to the set template<br>Read only                                                                                                    |
| Incident date*         | Date when incident occurred<br>Filled in automatically with current date value<br>Editing possible after the card is saved for the first time<br>In status Completed and Cancelled – field is available for editing                                    |
| Type *                 | Incident type<br>The grounds for registering an incident<br>Value from lookup Risk case - Incident type<br>Read only                                                                                                    |
| Status *               | Incident processing status<br>Choose from lookup Risk case – Incident status<br>Editing possible                                                                                                    |
| Account                | Legal entity related with the incident<br>Value from lookup Account<br>In status New may be blank<br>Mandatory field if in status Completed (one should fill in either Account or Contact field)                                                       |
| Contact                | Individual related with the incident<br>Value from lookup Contact<br>In status New may be blank<br>Mandatory field if in status Completed (one should fill in either Account or Contact field)                                                         |
| Due date (plan.)       | Estimated term of completion of the incident<br>The field is filled in automatically in accordance with the template set in lookup Risk case –<br>Incident type<br>Choose from calendar<br>Editing possible after the card is saved for the first time |
| Actual resolution date | Actual resolution date<br>Value from calendar<br>Filled in automatically with a date of completion of a incident upon shifting it to final status<br>Read only                                                                                         |
| Responsible group      | Group of people responsible for resolving the incident<br>Value from settings System administration object<br>Mandatory field in status Processing, Completed (either Responsible group or Responsible must<br>be filled in)                           |
| Responsible            | Name of the person responsible for the incident                                                                                                    |

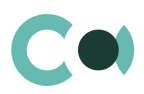

| Field                  | Description                                                                                                    |
|------------------------|----------------------------------------------------------------------------------------------------|
|                        | Value from section Contacts                                                                                                    |
| Tab General            |                                                                                                    |
| Reporter *             | A person declaring the incident.<br>A person that detected an incident<br>Choose from section Contact                                                                                                    |
| Sourse                 | Source of origin of the incident<br>Choose from lookup Incident origin                                                                                                    |
| Receiving date *       | Date when the information about the incident was received<br>Upon creating an incident from email message, set automatically as current date<br>Choose from calendar<br>Editing possible after the card is saved for the first time                         |
| Short description *    | Short description of the incident<br>Text field<br>Upon creating an incident from email message, filled in automatically with information from the<br>email message<br>Editing possible after the card is saved for the first time                          |
| Reporter comment       | Comment of the person declaring the incident<br>Text field<br>Editing possible after the card is saved for the first time<br>Upon receiving the incident by email, it is filled in automatically by the information from the<br>email body text             |
| Result                 | Actual result in the incident<br>Text field<br>Editing possible after the card is saved for the first time                                                                                                    |
| Related risk cases     | Related risk cases (detail)<br>Value from lookup Risk cases                                                                                                    |
| Activities             | Activities (detail)<br>Shows all the activities related to the incident<br>New activity can be created upon filling in card Task                                                                                                    |
| Email                  | Email (detail)<br>Shows all the emails related to the particular incident<br>If incident is created automatically from email, the message, based on which the incident was<br>created, is attached on this detail<br>New email can be created by clicking + |
| Tab Attachments and no | btes                                                                                                    |
| Attachments and notes  | Attachments and notes (detail)<br>In detail field one can place files and links related to the incident<br>If incident is created automatically from email, files and links attached to the email are<br>automatically attached on this detail              |
| Notes                  | Notes (detail)<br>Body text in the note can be edited and formatted directly on the detail                                                                                                    |

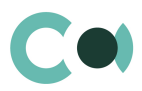

| Field       | Description                                                                                                    |
|-------------|----------------------------------------------------------------------------------------------------|
|             | Upon switching to other tab, information on detail Notes is saved                                                                                                    |
| Tab Audit   |                                                                                                    |
| Created by  | Author of the entry<br>Value from lookup Contact<br>Generated by the system automatically upon initially saving the card<br>Read only                                  |
| Created on  | Date and time of creation<br>Generated by the system automatically upon initially saving the card<br>Read only<br>Value from calendar                                  |
| Modified by | Last person who modified the entry<br>Value from lookup Contact<br>Generated by the system automatically each time upon saving the card<br>Read only                   |
| Modified on | Date and time the entry was last modified<br>Value from calendar<br>Generated by the system automatically each time upon saving the card<br>Read only                  |
| Lifecycle   | Lifecycle (detail)<br>The detail enables to track stages of incident processing<br>Notes on the detail are read only and are added automatically upon change of status |
| Tab Feed    |                                                                                                    |
| Feed        | The tab displays chat history among the employees regarding this document                                                                                              |

### Configurable lookups

The system provides several configurable lookups which are used upon filling in the document:

- Incident origin
- Risk case Characteristics in incident type
- Risk case Incident type
- Risk case Incident status

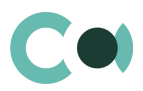

# 7. Risk Cases

Upon occurrence of an incident, one needs to detect and eliminate its cause, which means carrying out the necessary investigation of the risk case.

Section Risk cases is designed for creating the following types of risk cases.

- Operational risk
- Preventive case
- Audit recommendation
- New Risk Assessment
- Risk control self assessment

The section is of standard structure that does not change in comparison to the basic version. Standard registry view of this section is provided below:

| III Creatio 🕨 +      | Q Search                                                                  |                             |                                            | :: 4                  | . 0 0 (                 |
|----------------------|---------------------------------------------------------------------------|-----------------------------|--------------------------------------------|-----------------------|-------------------------|
| RiskMaster +         | Risk cases 🔲 💷                                                            |                             |                                            |                       | -1                      |
| Q Search app         | NEW FOLDER NEW  ACTIONS                                                   |                             |                                            |                       | VIEW -                  |
| 🔞 Business object    | — \star Favorites 🗙                                                       | 反☐ Filters/folders ▼ Number | Tag<br>Type                                | Risk case deadline    | Stage                   |
| Risk catalogue       | - 🖿 All<br>- 🔄 By stage 🏾 🍲 🙆                                             | 2024/ACC/0002               | Client onboarding                          | 5/16/2024 11:59<br>PM | 999. Completed          |
| RCSA                 | 010. Registration                                                         | 2024/PROD-<br>RISK/0004     | New customer<br>product risk<br>assessment | 5/30/2024 11:59<br>PM | 010. Registration       |
|                      | 020. Processing                                                           | 2024/PR-C/0002              | Preventive case                            |                       | 011. Validation         |
| Preventive protocols | <ul> <li>025. Information providing</li> <li>026. Risk scoring</li> </ul> | 2024/OP-R/0016              | Operational risk                           | 6/13/2024 11:59<br>PM | 011. Validation         |
| 🔼 Incidents          | 027. Classification                                                       | 2024/PR-C/0003              | Preventive case                            |                       | 011. Validation         |
|                      | a 030. Post processing                                                    | 2024/OP-R/0019              | Operational risk                           | 6/13/2024 11:59<br>PM | 011. Validation         |
| Risk cases           | 060. Supervision                                                          | 2024/PR-C/0005              | Preventive case                            |                       | 011. Validation         |
|                      | 090 Escalation                                                            | 2024/PR-C/0004              | Preventive case                            |                       | 011. Validation         |
| Audit cases          | 997. Erroneously initiated                                                | 2024/NRA/0001               | New Risk<br>Assessment                     | 5/30/2024 11:59<br>PM | 030. Post<br>processing |
| 1 Audit findings     | 998. Rejected                                                             | 2024/ACC/0001               | Client onboarding                          | 5/14/2024 11:59<br>PM | 999. Completed          |
| Activities           | — 🔯 Ву Туре                                                               | 2024/OP-R/0013              | Operational risk                           | 6/13/2024 11:59<br>PM | 011. Validation         |
|                      | <ul> <li>Audit recommendation</li> <li>New customer product ri</li> </ul> | 2024/RCSA/0001              | Risk control self<br>assessment            | 5/24/2024 11:59<br>PM | 025. Information        |
| Risk documents       | operational Risk                                                          | 2024/PR-C/0001              | Preventive case                            | 5/13/2024 11:59       | 011. Validation         |
|                      | Teventive Case                                                            |                             |                                            | PM                    |                         |
|                      | Risk control self assessm                                                 | 2024/AU-C/0002              | Audit<br>recommendation                    |                       | 030. Post<br>processing |

Image 6. Risk cases section view

Risk cases in the system are created both manually and automatically (for more details see Article 12.7).

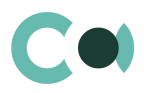

Risk case card consists of a set of fields of general data, as well as several tabs containing detailed information about the investigation, history of investigation and other additional information.

List and description of fields is provided below:

| Field                       | Description                                                                                                    |
|-----------------------------|----------------------------------------------------------------------------------------------------|
| Profile fields              |                                                                                                    |
| Risk case deadline          | Investigation deadline<br>Set automatically after initial saving of the card in accordance with the setting Deadline days term<br>in lookup Risk case - Type<br>Read only      |
| Account                     | Legal entity<br>Value from lookup Account<br>In status New may be blank<br>Mandatory field if in status In progress, in case field Contact is not filled in                    |
| Contact                     | Individual<br>Value from lookup Contact<br>In status New may be blank<br>Mandatory field if in status In progress, in case field Account is not filled in                      |
| Case status                 | Case status<br>Filled in automatically in accordance with the status chosen in progress bar<br>Read only                                                                       |
| Actual case resolution date | Actual case resolution date Value from calendar<br>Filled in automatically with a date of completion of a case upon shifting it to final status<br>Read only                   |
| Stage deadline              | Deadline for completing a certain stage of risk case investigation<br>Filled in automatically in accordance with the template settings in lookup Risk case - Type<br>Read only |
| Stage                       | Risk case stage<br>Can be changed using progress bar<br>Upon entering each new stage, the person or group of persons responsible of the particular stage<br>can change         |
| Stage responsible group     | Group of persons responsible at the particular stage of the case investigation<br>Value from lookup System administration object                                               |
| Stage responsible *         | Person responsible for the particular stage of the case investigation<br>Value from lookup Contact                                                                             |
| On work                     | This check-box allows to mark the cases that are in active processing by a certain processor<br>Used in Risk case – Operational risk<br>Check-box                              |
| Tab Processing info         |                                                                                                    |
| Block of tabs General       |                                                                                                    |
| General                     | The set feature enables to mark cases which are in active processing by the particular employee Used in risk case Operational risk                                             |

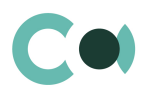

|                             | Checkbox                                                                                                    |
|-----------------------------|----------------------------------------------------------------------------------------------------|
| Туре                        | Filled in with value automatically upon creating a risk case<br>Read only                                                                                                    |
| Description                 | Short description of the risk case<br>Text field                                                                                                    |
| Result                      | Risk case result<br>Value from lookup Risk case – Result                                                                                                    |
| Decision                    | Risk case decision<br>Text field                                                                                                    |
| Stage notes                 | Stage notes (detail)<br>Text field<br>To be filled in through a mini-form                                                                                                    |
| Tab Classification          |                                                                                                    |
| Block of fields Operation   | al risk classification                                                                                                    |
| Data source                 | Source of data on the event of operational risk<br>Lookup field<br>Value from lookup Operational risk data source                                                                                          |
| Cause of incident           | Cause that led to occurrence of the incident<br>Lookup field<br>Value from lookup Risk case – Cause of incident                                                                                            |
| Business line 1             | Lookup field<br>Value from lookup Risk case (operational risk) Business line (1)                                                                                                    |
| Business line 2             | Lookup field<br>Value from lookup Risk case (operational risk) Business line (2)                                                                                                    |
| Related risks               | Related risks (detail)<br>Relation of preventive protocol and the risks<br>Value from lookup Risk catalogue                                                                                                |
|                             | Can be added by clicking +                                                                                                    |
| Related business<br>objects | Lookup field<br>Value from lookup Risk case - Business object at risk                                                                                                    |
| Tab Additional info         |                                                                                                    |
| Bloc of fields Miscellane   | ous                                                                                                    |
| Source                      | Source of cause of the risk case<br>Value from lookup Risk case – Source                                                                                                    |
| Priority                    | Priority of the case<br>Value from lookup Risk case – Priority                                                                                                    |
| Features                    | Features (detail)<br>To be filled in through a mini-form Features in Risk case<br>Characteristics available for the case type are indicated in the lookup<br>Risk case - Characteristics in Risk case type |

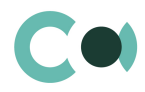

|                                  | Automated adding of characteristics is available upon creating the case (see Article 12.10)                                                                                                    |
|----------------------------------|----------------------------------------------------------------------------------------------------|
| Decision (corrective actions)    | Decision (corrective actions) (detail)<br>To be filled in in form Corrective actions in case card Operational risk<br>Upon reaching the final status of the risk case investigation, based on the corrective action, a task<br>is formed aimed at elimination of the aftermath of the operational risk incident (see Article 12.9) |
| Block Loss                       |                                                                                                    |
| Financial loss                   | Financial loss (detail)<br>Registers the losses incurred in the result of the operational risk incident<br>To be filled in through card Financial loss                                                                                                    |
| Amount of loss                   | Total amount of loss incurred in the result of operational risk incident<br>To be filled in automatically based on total sum of financial losses                                                                                                    |
| Followers                        | Followers (detail)<br>On this detail one can list the persons who should be given access to seeing the information in<br>the risk case, follow the resolution process of the case<br>Value from lookup Contact                                                                                                    |
| Tab Relations                    |                                                                                                    |
| Related accounts in risk case    | Related accounts in risk case (detail)<br>Form Related account in risk case                                                                                                    |
| Related contacts in risk<br>case | Related contacts in risk case (detail)<br>Form Related contacts in risk case                                                                                                    |
| Related risk cases               | Related risk cases (detail)<br>Form Subordinate risk cases is filled in                                                                                                    |
| Activities                       | Activities (detail)<br>Shows all activities related to the case<br>One can create a new activity by filling in card Task                                                                                                    |
| Email                            | Email (detail)<br>Shows all emails related to the particular case<br>One can create a new email by clicking +                                                                                                    |
| Incidents                        | Incidents (detail)<br>Shows all incidents related to the risk case                                                                                                    |
| Documents                        |                                                                                                    |
| Related risk documents           | Related risk documents<br>Value from lookup Documents<br>One can create a new document by clicking +                                                                                                    |
| Attachments and notes            | Attachments and notes (detail)<br>Used for storing files and links related to current risk case                                                                                                    |
| Tab Audit                        |                                                                                                    |
| Created by                       | Author of the entry<br>Value from lookup Contact<br>Generated by the system automatically upon initially saving the card<br>Read only                                                                                                    |

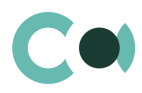

| Created on              | Date and time of creation<br>Generated by the system automatically upon initially saving the card<br>Read only<br>Value from calendar                                           |
|-------------------------|----------------------------------------------------------------------------------------------------|
| Modified by             | Last person who modified the entry<br>Value from lookup Contact<br>Generated by the system automatically each time upon saving the card<br>Read only                            |
| Modified on             | Date and time the entry was last modified<br>Value from calendar<br>Generated by the system automatically each time upon saving the card<br>Read only                           |
| Object owner            | Person responsible for the risk case investigation<br>Filled in automatically by a value of the person responsible from cards Account or Contact<br>Read only                   |
| History of changes      | History of changes (detail)<br>Automatically registers all amendments in the entry on the form                                                                                  |
| Risk case stage history | Risk case stage history (detail)<br>Registers the period of risk case investigation during which the investigation was in each<br>particular stage, and the persons responsible |
| Tab Feed                |                                                                                                    |
| Feed                    | The tab displays chat history among the employees regarding this document                                                                                                    |

### Configurable lookups

The system provides several configurable lookups which are used upon filling in the document:

- Risk case (operational risk) Business line (1)
- Risk case (operational risk) Business line (2)
- Risk case Characteristics in Risk case type
- Risk case Priority
- Risk case Result
- Risk case Role in Risk case
- Risk case Source
- Risk case Stage
- Risk case Stage validation result
- Risk case Status
- Risk case type
- Risk case type in risk case result
- Risk case Process structure
- Operational risk data source
- Risk case Business object at risk
- Risk case Risk type division (Level 1)
- Risk case Risk type group (Level 2)
- Risk case Risk type class (Level 3)

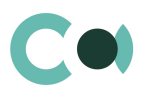

# 8. Audit Cases

Audit ensures the basis for the analysis of financial and economic activity of the business, which reveals its strengths and weaknesses, making justified decisions and preventing administrative penalties or other types of accountability laid down in the law for violating the requirements for account keeping in the organization.

Section Audit cases includes the following stages of audit:

- Planning of audit
- Drafting procedures based on which the audit is carried out
- Recommendations for elimination of deficiencies detected in the course of audit.

The section is of standard structure that does not change in comparison to the basic version.

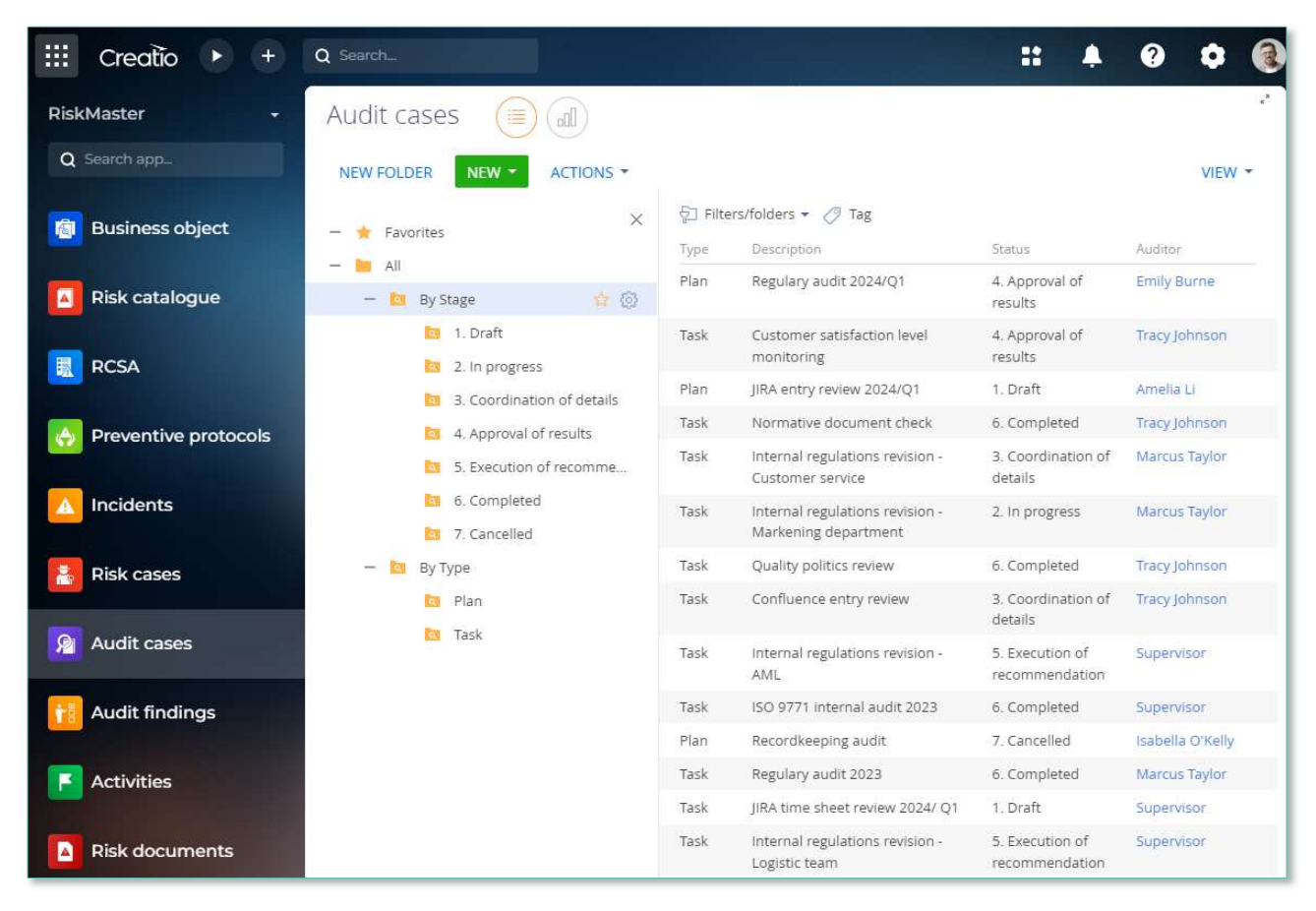

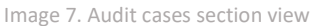

Section Audit cases includes two types of cards:

- Plan
- Task

If click on the button

NEW

, you can create an audit case with the Plan type.

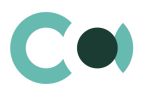

CREATE AUDIT TASK

And audit case with the Task type is created from the Plan card by pressing the button List and description of fields is provided below:

| Field               | Description                                                                                                    |
|---------------------|----------------------------------------------------------------------------------------------------|
| Profile fields      |                                                                                                    |
| Plan number         | Plan number<br>Generated automatically upon creating a new entry                                                                                     |
| Registration date * | Date of registration of audit<br>Filled in automatically by value of current date<br>Read only after initial saving of the card                      |
| Auditor *           | Name of person in charge who is working on solving the audit case<br>Filled in automatically by value of current user<br>Choose from section Contact |
| Status *            | Audit case status<br>Value from lookup Audit case status                                                                                             |
| Audit type          | The area (field) in which the audit case is being carried out<br>Value from lookup Audit case area                                                   |
| Reason              | The grounds for carrying out the audit (scheduled audit, audit upon request)<br>Choose from lookup Audit case source                                 |
| Audit title*        | Tasks and objectives of the Audit case<br>Text field                                                                                                 |
| Planned start       | Planned date of starting the audit case<br>Value from calendar                                                                                       |
| Actual start        | Actual date of starting the audit case<br>Value from calendar                                                                                        |
| Planned due date    | Planned date of completing the audit case<br>Value from calendar                                                                                     |
| Actual due date     | Actual date of completing the audit case<br>Value from calendar                                                                                      |
| Tab General         |                                                                                                    |
| Audit tasks         | Audit tasks (detail)<br>Filled in in by button CREATE AUDIT TASK                                                                                     |
| Audit participants  | Participants in audit (detail)<br>Form Participants in audit                                                                                         |
| Comments            | Audit case notes (detail)<br>Can create new note by clicking +                                                                                       |

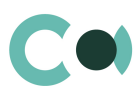

| Field                  | Description                                                                                                    |
|------------------------|----------------------------------------------------------------------------------------------------|
| Email                  | Email (detail)<br>Shows all emails related to this audit case<br>Can create new email by clicking +                                                                                                    |
| Features               | Features typical for the risk case type Audit case (detail)<br>Filled in through mini-card Features in audit<br>Features available for the audit case type are listed in the lookup Characteristics in audit type<br>Can automatically add features upon creating an audit case (see Article 12.10)                                                      |
| Tab Audit Findings     |                                                                                                    |
| Audit Findings         | Audit Findings (detail)<br>Fills in a form Issues in card Task<br>In case of Audit case Task is closed with decision = Needs improvement, from the Issues there is<br>audit case Audit recommendation created (see Article 12.7 Clause 5)<br>Audit case Audit recommendation is automatically displayed on the detail Related risk cases in<br>card Task |
| Tab Relations          |                                                                                                    |
| Risk classification    | Risk classification (detail)<br>Relation of audit case with risks<br>Value from section Risk Catalogue                                                                                                    |
| Delate de la trace     |                                                                                                    |
| objects                | Value from lookup Risk case - Process structure                                                                                                    |
| Related accounts       | Related accounts (detail)<br>Form Related accounts in audit                                                                                                    |
| Related risk cases     | Related risk cases (detail)<br>Value from lookup Risk cases                                                                                                    |
| Related incidents      | Related incidents (detail)<br>Shows all incidents related to the risk case                                                                                                    |
| Tab Approvals          |                                                                                                    |
| Approvals              | Approvals (detail)<br>Intended for coordination and approval of results of audit case<br>Approvals are carried out by clicking Actions and choosing option Send for approval (see Article<br>12.5)                                                                                                    |
| Tab Documents          |                                                                                                    |
| Related risk documents | Related risk documents (detail)<br>Value from lookup Documents<br>Can create new document by clicking +                                                                                                    |
| Attachments            | Attachments (detail)<br>In detail field one can place files and links related to the current Audit case                                                                                                    |
| Notes                  | Notes (detail)<br>Body text in the note can be edited and formatted directly on the detail                                                                                                    |

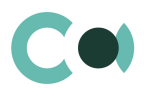

| Field              | Description                                                                                                    |
|--------------------|----------------------------------------------------------------------------------------------------|
|                    | Upon switching to other tab of the page, information on detail Notes is saved                                                                                                   |
| Tab Audit          |                                                                                                    |
| Created by         | Author of the entry<br>Value from lookup Contact<br>Generated by the system automatically upon initially saving the card<br>Read only                                           |
| Created on         | Date and time of creation<br>Generated by the system automatically upon initially saving the card<br>Read only<br>Value from calendar                                           |
| Modified by        | Last person who modified the entry<br>Value from lookup Contact<br>Generated by the system automatically each time upon saving the card<br>Read only                            |
| Modified on        | Date and time the entry was last modified<br>Value from calendar<br>Generated by the system automatically each time upon saving the card<br>Read only                           |
| History of changes | History of changes (detail)<br>Automatically registers all amendments made to the entry in this form                                                                            |
| Lifecycle          | Lifecycle (detail)<br>The detail provides tracking of stages of Audit Case processing<br>Notes on the detail are read only and are added automatically upon changing the status |
| Tab Feed           |                                                                                                    |
| Feed               | The tab displays chat history among the employees regarding this document                                                                                                    |

### Configurable lookups

The system provides several configurable lookups which are used upon filling in the document:

- Audit case area
- Audit case source
- Audit case stage
- Audit case status
- Audit case type
- Audit risk level
- Characteristics in audit type
- Participant role in audit

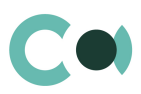

# 9. Audit findings

The section Audit findings is of standard structure that does not change in comparison to the basic version. Standard registry view of this section is provided below:

| III Creatio 🕨 +   | Q Search             |                |                             | :: 🔺 😧 🤇                                                                                                    | :              |
|-------------------|----------------------|----------------|-----------------------------|----------------------------------------------------------------------------------------------------|----------------|
| RiskMaster 🗸      | Audit findings 🔲 🗐   |                |                             |                                                                                                    | - 1            |
| Q Search app      | NEW FOLDER ACTIONS - |                |                             | v                                                                                                    | EW -           |
| 歯 Business object | — ★ Favorites 🛛 🗙    | √☐ Filter Numb | s/folders 👻 🧷 Tag<br>Status | Description                                                                                                    |                |
| Risk catalogue    | — 🔯 By Stage         | 20/1           | Closed                      | In JIRA project "Administrative" closed epic "AXC<br>preparation tasks" with open tasks                                                                            |                |
|                   | a Auditor review     | 16/1           | Closed                      | PRO332 missing structure of organization                                                                                                    |                |
| RCSA              | Closed               | 6/3            | Registration                | Needs improvement. The internal auditor must objective at all times in evaluating the situation                                                                    | stay           |
|                   | Registration         | 6/4            | Registration                | Internal regulations revision - Customer service                                                                                                    |                |
|                   |                      | 6/8            | Cancelled                   | Monitoring these problems in a risk register lets<br>identify issues early in the project.                                                                         | you            |
| Incidents         |                      | 6/5            | Registration                | They set rules and guidelines on how businesses<br>should interact with customers, covering everyth<br>from data protection to consumer rights and fai<br>trading. | s<br>hing<br>r |
|                   |                      | 2/1            | Closed                      | No priority was assigned to the task                                                                                                    |                |
| 🦻 Audit cases     |                      | 6/1            | Closed                      | Internal regulations revision - Customer service                                                                                                    |                |
| Andis fin dia as  |                      | 6/2            | Object owner<br>review      | Waining for Credit Plan appproval                                                                                                    |                |
|                   |                      | 16/2           | Closed                      | PRO 18.01 - Old service call registration workflow                                                                                                    | v              |
| F Activities      |                      | 6/9            | Object owner<br>review      | Risk registers are an integral part of risk<br>management, and you should always have one f<br>complex or critical projects.                                       | for            |
| Risk documents    |                      | 6/7            | Auditor review              | Using a risk register lets you establish a hierarch risks, starting with the most impactful.                                                                       | y of           |

Image 8. Audit findings section view

The system functionality does not provide for manual creation of records directly in the section Audit Findings. This section displays records created from the Audit Case Task in the Audit Findings details.

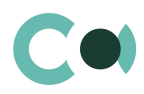

| Planned start    | 5/1/2024                          |                  | Actual start    | 5/6/2024             |
|------------------|-----------------------------------|------------------|-----------------|----------------------|
|                  |                                   |                  |                 | 5/5/2024             |
| Planned due date | 5/31/2024                         |                  | Actual due date |                      |
| Audit plan       | 1                                 |                  |                 |                      |
| GENERAL AUDI     | FINDINGS RELATIONS APPROVALS DOCU | MENTS AUDIT FEED |                 |                      |
| GENERAL AUDI     | FINDINGS RELATIONS APPROVALS DOCU | MENTS AUDIT FEED |                 | Management agreement |

Image 9. Audit findings detail view

Card Audit findings consists of a set of fields of general data, as well as several tabs.

### List and description of fields is provided below:

| Field                                       | Description                                                                                                    |  |  |  |  |
|---------------------------------------------|----------------------------------------------------------------------------------------------------|--|--|--|--|
| Profile fields                              |                                                                                                    |  |  |  |  |
| Number                                      | Generated automatically upon creating a new entry                                                                             |  |  |  |  |
| Risk level                                  | Risk level                                                                                                    |  |  |  |  |
| Risk                                        | Risk                                                                                                    |  |  |  |  |
| Status                                      | Audit findings status                                                                                                    |  |  |  |  |
| Responsible on current status               | Name of person in charge who is working on<br>Filled in automatically by value of current user<br>Choose from section Contact |  |  |  |  |
| Target date Target date Value from calendar |                                                                                                    |  |  |  |  |
| Tab General                                 |                                                                                                    |  |  |  |  |
| Audit plan                                  | Audit plan<br>Filled in automatically                                                                                         |  |  |  |  |
| Audit tasks                                 | Audit tasks<br>Filled in automatically                                                                                        |  |  |  |  |
| Auditor                                     | Auditor<br>Filled in automatically                                                                                            |  |  |  |  |

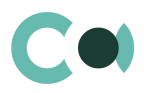

| Field                                                                                                    | Description                                                                                                    |
|----------------------------------------------------------------------------------------------------|----------------------------------------------------------------------------------------------------|
| Business objects                                                                                                    | Business objects<br>Value from Business objects                                                                                                    |
| Description                                                                                                    | Description<br>Text field                                                                                                    |
| Object owner                                                                                                    | Object owner                                                                                                    |
| Object owner decision                                                                                                    | Object owner decision                                                                                                    |
| Audit recommendation                                                                                                    | Audit recommendation<br>Text field                                                                                                    |
| Object owner comment                                                                                                    | Object owner comment<br>Text field                                                                                                    |
| Related risk cases                                                                                                    | Related risk cases (detail)<br>Value from lookup Risk cases                                                                                                    |
| Tab Documents                                                                                                    |                                                                                                    |
| Related risk documents                                                                                                    | Related risk documents (detail)<br>Value from lookup Documents<br>Can create new document by clicking +                                                                     |
| Attachments       Attachments (detail)         In detail field one can place files and links related to the current Audit case |                                                                                                    |
| Notes                                                                                                    | Notes (detail)<br>Body text in the note can be edited and formatted directly on the detail<br>Upon switching to other tab of the page, information on detail Notes is saved |
| Tab Audit                                                                                                    |                                                                                                    |
| Created by                                                                                                    | Author of the entry<br>Value from lookup Contact<br>Generated by the system automatically upon initially saving the card<br>Read only                                       |
| Created on                                                                                                    | Date and time of creation<br>Generated by the system automatically upon initially saving the card<br>Read only<br>Value from calendar                                       |
| Modified by                                                                                                    | Last person who modified the entry<br>Value from lookup Contact<br>Generated by the system automatically each time upon saving the card<br>Read only                        |
| Modified on                                                                                                    | Date and time the entry was last modified<br>Value from calendar<br>Generated by the system automatically each time upon saving the card<br>Read only                       |

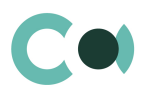

| Field                                                                          | Description                                                                                                    |  |  |  |  |  |
|--------------------------------------------------------------------------------|----------------------------------------------------------------------------------------------------|--|--|--|--|--|
| Audit findings status<br>history                                               | Audit findings status history (detail)<br>Automatically registers all amendments made to the entry in this form |  |  |  |  |  |
| Email                                                                          | Email (detail)<br>Shows all emails related to this document<br>Can create a new email by clicking +             |  |  |  |  |  |
| Tab Feed                                                                       |                                                                                                    |  |  |  |  |  |
| Feed The tab displays chat history among the employees regarding this document |                                                                                                    |  |  |  |  |  |

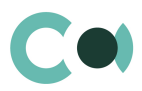

# **10.** Activities

Activities allow tracking all of the tasks set for all objects of the system. It is a convenient tool for overview and control of all tasks from one location, for filtering tasks by priority, execution date, responsible employee or business object.

The section contains several views:

- ≐ schedule. Shows activities as an online planner.
- register of activities. Shows activities as a list of entries.
- (a) analytics on activities. Shows diagrams, sole indicators and ratings used for analysis of activities.

Activities card has standard functions and consists of a set of fields of general data, as well as several tabs.

| :::       | Creatio 🕨 +          | Q Search                                                                                                    |                                                       |                                 |                       | ::           | 4               | ? | ٠    | 3              |
|-----------|----------------------|----------------------------------------------------------------------------------------------------|-------------------------------------------------------|---------------------------------|-----------------------|--------------|-----------------|---|------|----------------|
| Risk      | Master +             | Activities 📋                                                                                                    |                                                       |                                 |                       |              |                 |   |      | e <sup>n</sup> |
| Q         |                      | TASK ACTIONS -                                                                                                    |                                                       |                                 |                       |              |                 |   | VIEW | •              |
| 6         | Business object      | 0-0<br>1 7 ✓ ▼ <star< th=""><th>rt date&gt; till <due date=""> <math>\times</math></due></th><th>🙎 Employee 🕶 🖗</th><th>🗌 Filters/folders 👻 🧷</th><th>Tag</th><th></th><th></th><th></th><th></th></star<> | rt date> till <due date=""> <math>\times</math></due> | 🙎 Employee 🕶 🖗                  | 🗌 Filters/folders 👻 🧷 | Tag          |                 |   |      |                |
| _         |                      | Grant access right                                                                                                    | to PRO 11.2                                           |                                 |                       | Cate<br>To d | gory            |   |      |                |
|           | Risk catalogue       | Owner<br>Supervisor                                                                                                    | End<br>6/6/2024 12:26 PM                              |                                 | Status<br>Not started |              |                 |   |      |                |
| 围         | RCSA                 | Business to Busine                                                                                                    | ess to Society                                        |                                 |                       | Cate<br>Ema  | gory<br>ail     |   |      |                |
|           |                      | Owner<br>Megan Garcia                                                                                                    | End<br>5/18/2024 12:23 PM                             |                                 | Status<br>In progress |              |                 |   |      |                |
|           | Preventive protocols | Running an Investr                                                                                                    | ment Management Fir                                   | m                               |                       | Cate<br>To d | gory<br>lo      |   |      |                |
| A         | Incidents            | Owner<br>Amelia Li                                                                                                    | End<br>5/18/2024 12:19 PM                             |                                 | Status<br>Canceled    |              |                 |   |      |                |
|           |                      | Monitoring of the l                                                                                                    | ousiness process exec                                 | ution                           |                       | Cate<br>Pap  | gory<br>er work |   |      |                |
| *         | Risk cases           | Owner<br>Marie Dubois                                                                                                    | End<br>5/31/2024 5:00 PM                              |                                 | Status<br>In progress |              |                 |   |      |                |
| Ø         | Audit cases          | Collect information                                                                                                    | 1                                                     |                                 |                       | Cate<br>To d | gory            |   |      | _              |
| The state |                      | Owner<br>Abigail O'Neill                                                                                                    | End<br>5/17/2024 12:51 PM                             |                                 | Status<br>In progress | 10.0         |                 |   |      |                |
| Ť         | Audit findings       | Shows activities as                                                                                                    | an online planner                                     |                                 |                       | Cate         | gory            |   |      |                |
| F         | Activities           | Owner<br>Abigail O'Neill                                                                                                    | End<br>5/15/2024 4:31 PM                              |                                 | Status<br>In progress |              |                 |   |      |                |
|           |                      | Provide forex deals                                                                                                    | s log for 04.06.2024                                  |                                 |                       | Cate<br>To d | gory<br>lo      |   |      |                |
|           | Risk documents       | Owner<br>Supervisor                                                                                                    | End<br>6/6/2024 11:16 AM                              | Account<br>ABC Trading<br>Corp. | Status<br>Not started | 47 FLAT      |                 |   |      |                |

Image 10. Activities section view

There is an option to create tasks automatically from RCSA card. For more detailed information on the functions, see clause 12.14 Automatically generated tasks from RCSA

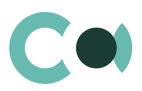

# 11. Risk documents

The Risk Documents section is meticulously designed to provide a convenient and efficient document storage solution tailored for risk management needs. This section allows users to store, organize, and manage documents related to various objects within the system.

Documents are organized into a convenient two-level hierarchy consisting of 'Type' and 'Subtype' categories, simplifying the classification and retrieval process. The system supports both static folders for predefined document storage and dynamic folders that use filters to automatically organize documents based on specific criteria. This flexibility allows users to maintain an organized and up-to-date document repository effortlessly.

Each document is accompanied by a detailed document card that includes extensive metadata. This metadata includes information such as document name, number, date of creation, validity end date, and other relevant attributes. The rich metadata ensures that documents are easily searchable and can be cross-referenced with related objects, enhancing overall document management capabilities within the risk management workflow.

The section is of standard structure that does not change in comparison to the basic version. Standard registry view of this section is provided below:

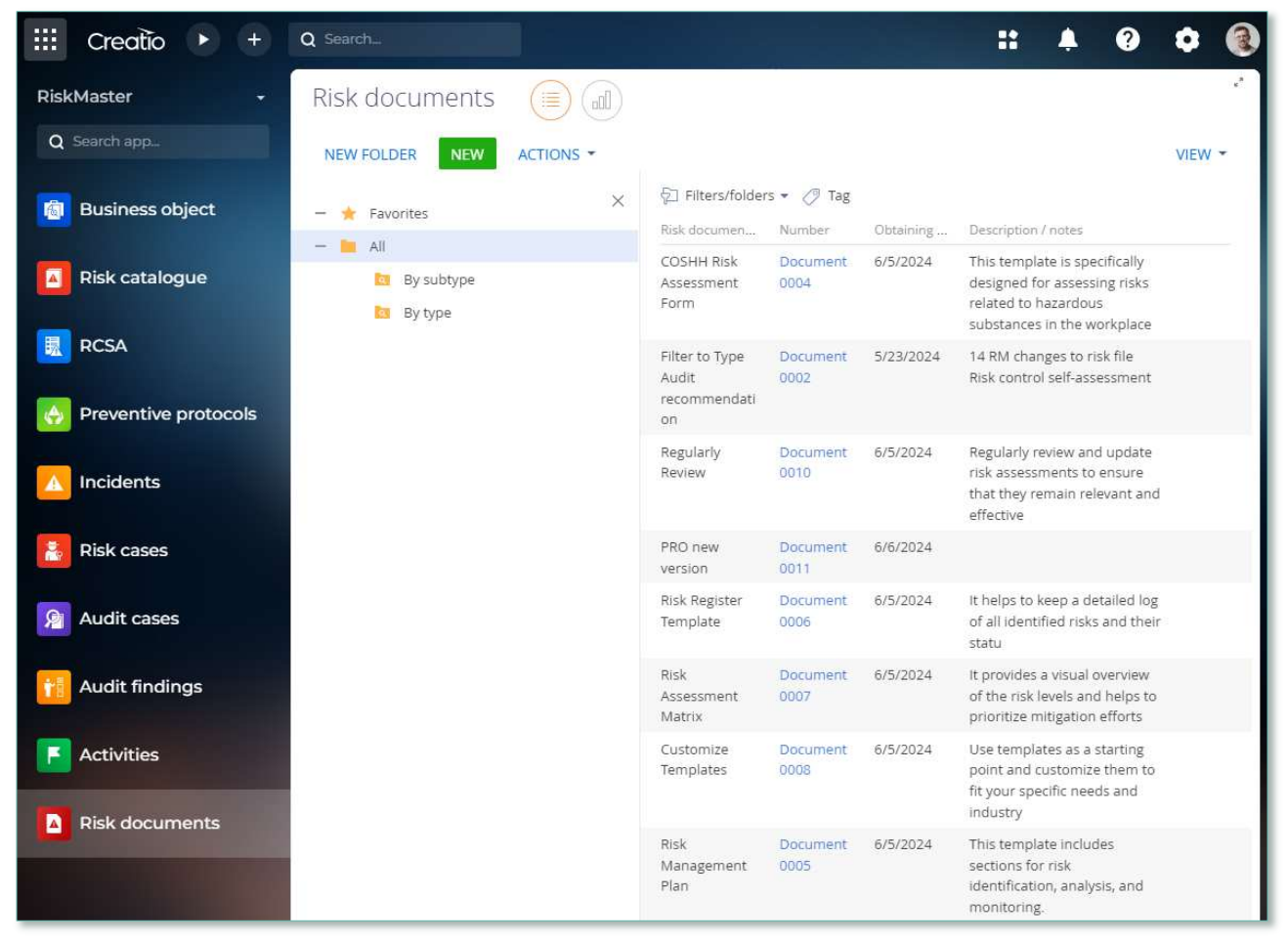

Image 11. Documents section view

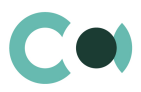

Card Risk document consists of a set of fields of general data, as well as several tab. In order to create new entry, one should

click **NEW** and fill in the fields on the page.

### List and description of fields is provided below:

| Field                                                                                                    | Description                                                                                                    |
|----------------------------------------------------------------------------------------------------|----------------------------------------------------------------------------------------------------|
| Profile fields                                                                                                    |                                                                                                    |
| Number                                                                                                    | Full document number<br>Generated automatically by the system<br>Read only                                             |
| Risk document type*                                                                                                    | Risk document type<br>Value from lookup Risk document type                                                             |
| Risk document subtype<br>Value from lookup Subtypes of risk documents<br>Tree structure<br>Depends on Risk document type |                                                                                                    |
| Obtaining date*                                                                                                    | Date of Obtaining the document<br>Auto-populate with current date with possibility to change                           |
| Document date                                                                                                    | Document date                                                                                                    |
| Valid to                                                                                                    | Document expiration date<br>Read only if document is Termless                                                          |
| Termless                                                                                                    | Checkbox                                                                                                    |
| Tab General                                                                                                    |                                                                                                    |
| Risk document name                                                                                                    | Document name<br>Text field                                                                                            |
| Description / notes                                                                                                    | Document description<br>Text field                                                                                     |
| Attachments                                                                                                    | Attachments (detail)<br>In detail field one can place files and links related to the current document                  |
| Related risk cases                                                                                                    | Related risk cases (detail)                                                                                            |
|                                                                                                    | Can choose risk case by clicking +                                                                                     |
| Tab Activities                                                                                                    |                                                                                                    |
| Activities                                                                                                    | Activities (detail)<br>Shows all activities related to the document<br>Can create new activity by filling in card Task |
| Email                                                                                                    | Email (detail)<br>Shows all emails related to this document<br>Can create a new email by clicking +                    |

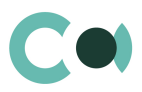

| Field       | Description                                                                                                    |
|-------------|----------------------------------------------------------------------------------------------------|
| Tab Audit   |                                                                                                    |
| Created by  | Author of the entry<br>Value from lookup Contact<br>Generated by the system automatically upon initially saving the card<br>Read only                 |
| Created on  | Date and time of creation<br>Generated by the system automatically upon initially saving the card<br>Read only<br>Value from calendar                 |
| Modified by | Last person who modified the entry<br>Value from lookup Contact<br>Generated by the system automatically each time upon saving the card<br>Read only  |
| Modified on | Date and time the entry was last modified<br>Value from calendar<br>Generated by the system automatically each time upon saving the card<br>Read only |
| Tab Feed    |                                                                                                    |
| Feed        | The tab displays chat history among the employees regarding this document                                                                             |

Configurable lookups

The system provides several configurable lookups which are used upon filling in the document:

- Types of risk documents
- Subtypes of risk documents

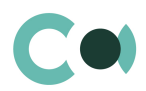

# **12. Configurable System Details**

# 12.1. Status change process

In sections where the workflow implies change of statuses, there is a special element on the page – status bar. It helps you to see in what status is the entry at any given time and quickly switch from one status to another. It helps to keep better focus on moving forward and makes the work more intuitive and simple.

Depending on the chosen status the colour of the status bar may change.

#### NB!

#### Status bar setup is carried out in case designer.

In order to process the risk case use the status bar and action panel which you can see in the upper side of the risk case page. Move forward in the process or case using status bar.

Change the status of the risk case using Status bar.

| III Creatio 🕨 + Q Searc                | ch                                         | ::              | Ļ       | ? | ٥      | 5              |
|----------------------------------------|--------------------------------------------|-----------------|---------|---|--------|----------------|
| Operational risk: 2024/OP-R/0001       |                                            |                 |         |   |        | w <sup>R</sup> |
| CLOSE ACTIONS - 🖉 ADMIN                | NEXT                                       |                 |         | V | /IEW - | fy .           |
|                                        |                                            |                 |         |   |        |                |
| Risk case deadline<br>21/02/2024 00:59 | 011. Valid > 020. Proc > 025. Infor > 030. | Post > 999. Con | npleted |   |        | 8              |
| Account                                | NEXT STEPS (1) 🐧 🖉 📕 🖡 🤮                   | 0 = 0           |         |   | 2      |                |
| Contact                                |                                            |                 |         |   |        |                |
| Case status                            | 24/04/2024   Marina Aimarina               |                 |         |   | •      |                |
| Completed                              |                                            |                 |         |   |        |                |

Image 12. Document status change

The order of switching from status to status is determined in the settings of each type of document. The change of status is duplicated to the field Status.

# 12.2. Attachments and notes

To work with additional materials in entries of the sections, the system is using a detail Attachments. This detail is available in every section of the system.

In the Attachments detail you can use the following display options:

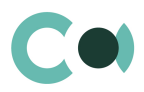

tile view. Use it to display files and links to details as icons. The image of the icons will differ depending on the file extension.

NB!

Icons for various types of files can be set in the lookup [File extensions]. For the files having no defined type in this lookup, the system shall use default icon.

list view. In this view one can see all entries in the detail as a list of entries. Use this view if you need to delete a file or edit a link.

# 12.3. Details

The details are located in the form and are designed for storing any additional information. You can open and close the detail by clicking

| < | PROCESSING INFO       | CLASSIFICATION | ADDITIONAL INFO | RELATIONS        | DOCUMENTS | AUDIT | FEED |
|---|-----------------------|----------------|-----------------|------------------|-----------|-------|------|
| ~ | Related accounts      |                |                 |                  |           |       |      |
| ~ | Related contacts      |                |                 |                  |           |       |      |
| ~ | Related risk case     |                |                 |                  |           |       |      |
|   | Activities : 🍕        |                |                 |                  |           |       |      |
|   | Subject               | Start          | 11<br>20        | Due              | Prior     | ity   |      |
|   | Report 2023           | 24/04/202      | 4 12:20 2       | 24/04/2024 12:20 | Med       | ium   |      |
| ~ | Email                 |                |                 |                  |           |       |      |
| ~ | Sanctions list incide | nts            |                 |                  |           |       |      |
| ~ | Incidents             |                |                 |                  |           |       |      |

Image 13. View of details in the form

One can add and configure the information to be displayed in detail by clicking through action Columns setup.

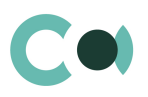

| III Creatio      | + Q Search       |                  | ::       | <b>*</b> ? | ٥ | S              |
|------------------|------------------|------------------|----------|------------|---|----------------|
| List setup       |                  |                  |          |            |   | e <sup>n</sup> |
| SAVE - CANCEL    |                  |                  |          |            |   |                |
|                  |                  | List vie         | ew (     | Tile view  |   |                |
| Subject          | Start            | Due              | Priority |            | Đ |                |
| Preview (top 10) |                  |                  |          |            |   | H              |
| Subject          | Start            | Due              | Priority |            |   |                |
| New report       | 23/02/2024 15:55 | 23/02/2024 15:55 | Medium   |            |   |                |

Image 14. Setup of information to be displayed in detail

User can individually change the sequence of columns and add new ones.

Administrator can set up and save the sequence and sets for all users. Administrator can change the arrangement of details in the form.

One can add a new document by clicking + and filling in the form.

# 12.4. Setting up access rights

You can control access to certain operations with the entries. There are three groups of such operations: Read, Edit and Delete. For example, access to operation "Read" means the user or group of users can view the entry in the section or on the entry page. For each operation there are two levels of access:

- Granted right to execute the operation of reading, amending or deleting an entry.
- Granted/delegation permitted the right to execute operations with the entry, as well as the right to control access to this operation.

NB!

Absence of any level of access means absence of access to the entry. By default the user who created the entry has the right to execute and delegate all the operations with the entry. Access to the entry created by you is set by default and configured by the system administrator.

In order to start managing access to the entry, open the page of this entry and in Actions menu choose Set up access rights.

# 12.5. Approval process

Adding approvals is carried out in tab Approvals. The view of the page is provided below:

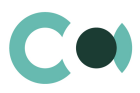

| < | ADDITIONAL INFO             | ISSUES | APPROVALS     | ATTACHMENTS AND NOTES         | AUDIT | FEED   |            | > |
|---|-----------------------------|--------|---------------|-------------------------------|-------|--------|------------|---|
| ^ | Approvals : 🗌 Waiting for m |        | r my approval |                               |       |        |            |   |
|   | Approver                    |        | Approval p    | urpose                        |       | Status | Delegation |   |
|   | Semen Sorin                 |        | Process in    | coming requests               |       | To set | No         |   |
|   | Rina Green                  |        | List of com   | t of company employees To set |       |        | No         |   |

Image 15. Approval page view

#### Actions in the detail:

Approve – an action available only for users appointed by the approving person. Upon carrying out this action, a page is opened where approver can add a comment. After clicking "OK" the status of the approval shall automatically change to Positive.

Reject – the action is available only for users appointed by the approving person. Upon carrying out this action, a page is opened where approver can add a comment. After clicking "OK" the status of the approval shall automatically change to Negative.

Change approver – the action is available only for users appointed by the approving person. Upon carrying out this action a page will open to appoint a new approver (field Approval participant). After clicking "OK", the value in the field Participant will automatically change to the new value.

#### Configurable fields:

| Field        | Description                                                                                                    | Туре                                                        |
|--------------|----------------------------------------------------------------------------------------------------|-------------------------------------------------------------|
| Contact      | In this field the approving person is registered                                                                              | Lookup (lookup Contact)                                     |
| Role         | A sign indicating the role of the approving person                                                                            | Lookup (lookup Record<br>keeping related employees<br>role) |
| Order number | Order number of the approving person. In this precise order the persons in charge of approval will receive the notifications. | Number                                                      |

#### Attention!

Upon adding new approval process an automated email notification is sent to the approving contacts, while the condition of inquiry for amendments is set from the system settings «Change Approval Status».

Also the person in charge of approval shall receive a notification on communication panel.

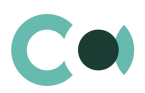

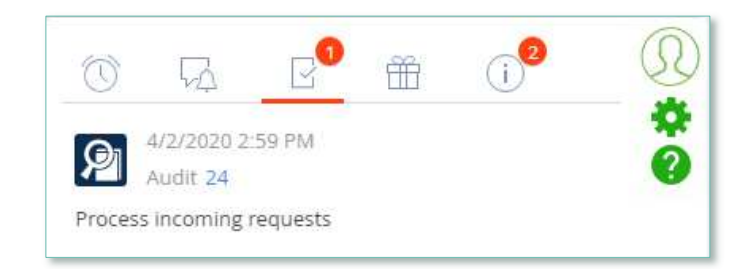

Image 16. Notification on communication panel

# 12.6. Creating an incident

There are several ways how to create an incident.

| 1. | By clicking NEW 🕶 | in Incidents see | ction and choosing the necessary type of incident from the list. |
|----|-------------------|------------------|------------------------------------------------------------------|
|    | Incidents         |                  |                                                                  |
|    | NEW - ACTI        | ons -            |                                                                  |
|    | Customer con      | nplaint          |                                                                  |
|    | Fraud             |                  |                                                                  |
|    | Potential risk    | incident         |                                                                  |
| L  |                   | at a k           |                                                                  |

Image 17. Creating an incident from section

2. By sending a message to an email indicated in the lookup Risk case - Incident type. For each type of inquiry there should be a separate email address set up.

| III Creatio 🕨                             | + Q Search         |                     | ::            | 4 0         | ٥    | S |
|-------------------------------------------|--------------------|---------------------|---------------|-------------|------|---|
| Lookups                                   |                    |                     |               |             |      | 1 |
| NEW TYPE CLOSE<br>Risk case - Incident ty | ACTIONS - BIND DA  | ATA -               |               |             | VIEW |   |
| √→ Pilters/folders →                      |                    |                     |               |             |      |   |
| Name                                      | Investigation type | Mail box 🗸          | Notify to Bpm | Notify to e | mail |   |
| Potential risk incident                   | Operational risk   | testRM@confero.tech | No            | Yes         |      |   |
| Fraud                                     | Operational risk   | RMfr@mail.com       | Yes           | Yes         |      |   |
| Customer complaint                        | Operational risk   | RM@mail.com         | Yes           | No          |      |   |

Image 18. Lookup Risk case - Incident type

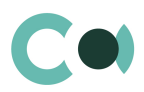

Herein the following fields are filled in automatically:

- ID number index number of the section of the incident
- Incident date date when the email was received
- Type indicated depending on to which email address the message was sent. Can be set up in lookup Risk case Incident type
- Status by default New
- Declarer a person responsible from the email message
- Owner a person responsible from the email message
- Incident origin by default Email
- Info getting date date when the email was received
- Due date (plan.) a setup Deadline days from the lookup of incident types
- Synopsis information from the email message subject box
- Declarer comment information from the email message body text
- Attachments filled in if there were any files attached to the email message
- Generates and sends notification to the sender's email about that the inquiry is registered

#### NB!

An incident can be completed without opening a risk case.

Risk case related incidents are closed automatically after risk case investigation is completed. Person having initiated the incident by sending the email will receive a notification about incident being closed.

### 12.7. Creating a risk case

There are several ways to create a risk case.

1. In section Incidents through button Create risk case

| 🗰 Creatio 🕨 🕂     | Q Search                                                | <br>¢      | ?    | ۵ 🧕    |
|-------------------|---------------------------------------------------------|------------|------|--------|
| RiskMaster        | Potential risk incident: 10000004                       |            |      | 1      |
| Q Search app      | CLOSE ACTIONS - CREATE RISK CASE LINKED TO RISK CASE    |            |      | VIEW - |
| 📋 Business object | ID number<br>10000004 020. Processing<br>NEXT STEPS (0) | 999 Comple | eted |        |

Image 19. Button Create risk case from Incident form

Herein the following fields are filled in automatically:

- Case deadline generated automatically based on value from settings
- Account value from Incident
- Status by default New
- Stage deadline generated automatically based on value from settings
- Stage by default Validation
- Stage responsible person responsible from Incident
- Incident status is moved to Completed and Result Closed with Risk case
- 2. From section Risk cases

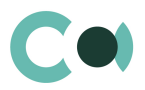

By clicking NEW -

in section Risk cases and choosing the necessary one from the types of risk cases.

| Risk cases           |
|----------------------|
| NEW - ACTIONS -      |
| Operational risk     |
| Preventive case      |
| Audit recommendation |
| Audit recommendation |

Image 20. Creating risk case from section Risk cases

### 3. From section Preventive protocols

In the section from the form Preventive protocol through Action / Create case

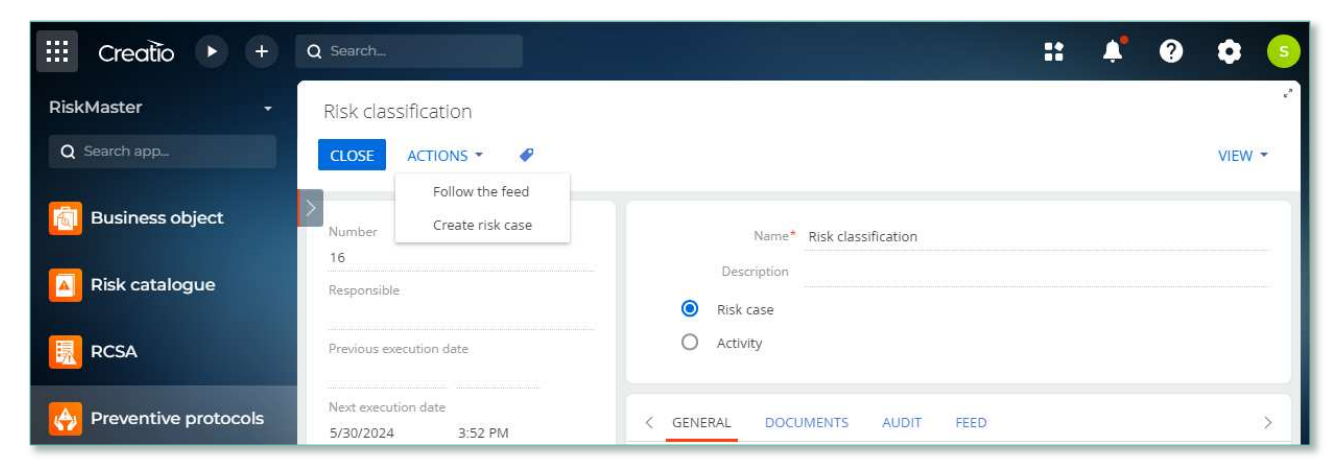

Image 21. Creating risk cases from section Preventive protocols

Herein a new risk case is generated automatically under type Preventive protocols and the following fields are filled in automatically:

- Case deadline generated automatically with a value from settings
- Status by default Draft
- Stage deadline generated automatically with a value from settings
- Stage by default Validation
- Description information from Preventive protocols
- 4. From section Preventive protocols, by setting up scheduled risk case generation

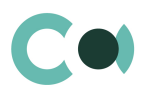

| DDoS ati                      | tack test            | What can I do for you?                                                                                     | VIEW - |
|-------------------------------|----------------------|----------------------------------------------------------------------------------------------------|--------|
| Number<br>23                  |                      | Name* ODoS attack test<br>A simple Wordpress site deployed with a standard LAMP stack:                     |        |
| Responsible<br>tvo Ozols      |                      | Description Virtual server in VPC with 1 vCPU and 1 GB of RAM on Ubuntu<br>Risk case type* Preventive case |        |
| Previous executi<br>5/26/2021 | ion date<br>10:30 AM |                                                                                                    |        |
| Next execution of 6/26/2021   | date<br>10:30 AM     | KISK CASES CLASSIFICATION DOCUMENTS AUDIT FEED                                                             | >      |
| Periodicity*<br>Monthly       |                      | Bosiness object Management of clients' investments                                                         |        |
| Status*<br>Active             |                      | Related risks                                                                                              |        |

Image 22. Generating a risk case from section Preventive protocols according to set schedule

In order the risk case to be generated, the following fields must be filled in:

- Status Active
- Next execution date value higher than current date
- Risk case type
- Periodicity

A new risk case is automatically generated and the following fields are filled in:

- Case deadline generated automatically with a value from settings
- Status by default Draft
- Stage deadline generated automatically with a value from settings
- Stage by default Validation
- Description information from Preventive protocol
- Stage responsible responsible person from Preventive protocol
- Type of risk case is inherited in accordance with the value selected in Preventive protocols
- 5. From section Audit cases, in detail Issues
  - In order the risk case to be generated, the following conditions must be met:
    - Approval in status Positive
    - Detail Issue in the field Management agreement a value should be chosen, which has Yes in Create risk case checkbox in the lookup

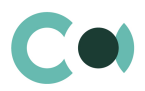

| 🔛 Creatio 🕑                        | + Q Search  |                  | 🗯      | ? | ۰ 🧯    |
|------------------------------------|-------------|------------------|--------|---|--------|
| Lookups                            |             |                  |        |   | 2      |
| NEW CLOSE ACT<br>Management agreen | nent        |                  |        |   | VIEW - |
| √ Filters/folders                  |             |                  |        |   |        |
| Name                               | Description | Code             | Active |   |        |
| Accept risk                        |             | AcceptRisk       | Yes    |   |        |
| Needs improvement                  |             | NeedsImprovement | Yes    |   |        |
| Needs correction                   |             | NeedsCorrection  | Yes    |   |        |

Image 23. Lookup Management agreement

A new risk case is automatically generated and the following fields are filled in:

- Case deadline:
  - if the field Target date is filled in on the detail Issue, then it uses this value
  - if Target date is not filled in, the value is generated based on settings in lookup Risk case Type
- Status by default Draft
- Stage deadline generated automatically with a value from settings
- Stage by default Validation
- Description information from card Issues
- Stage responsible responsible person from card Issues
- 6. From section Audit cases, in detail Related risk cases

Risk cases can be generated from the form Audit cases on the detail Related risk cases, by clicking +

| ^ | Related risk cases | + :                  |
|---|--------------------|----------------------|
|   |                    | Operational risk     |
|   |                    | Preventive case      |
|   |                    | Audit recommendation |

Image 24. Creating a risk case from section Audit cases

# **12.8.** Changing stage/case deadline

In section Risk case by clicking on Action / Change stage/case deadline, one can open fields Stage deadline and Case deadline for editing.

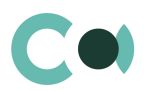

| Audit r      | ecommendation: 2          | 2020/AU-C/42 |
|--------------|---------------------------|--------------|
| CLOSE        |                           | IN NEXT      |
| >            | Follow the feed           |              |
| Case deadlin | Set up access rights      | Validation   |
| 4/30/2020    | Change stage/case deadlin |              |

Image 25. Action / Operation permission

One needs to have access rights to carry out this operation, then the action in the card will be available. This is an action configurable by administrator; access rights are assigned to users in System designer in section.

|      | Creatio         | •           | ÷       | Q      | Search   |                  |         |         |         |         |     |          | ::  | Ļ | ? | ٥    | S   |
|------|-----------------|-------------|---------|--------|----------|------------------|---------|---------|---------|---------|-----|----------|-----|---|---|------|-----|
| Op   | peration p      | permis      | sior    | าร     |          |                  |         |         |         |         |     |          |     |   |   |      |     |
| NE   | W OPERATION     |             |         |        |          |                  |         |         |         |         |     |          |     |   |   | VIEV | / - |
| ÷,   | 🖓 👻 Name C      | ontains Ris | sk case | e: Can | change ) | ×                |         |         |         |         |     |          |     |   |   |      |     |
| Name | e               |             |         |        |          | Code 🔺           |         |         |         |         |     | Descript | ion |   |   |      |     |
| Risk | case: Can chang | e stage de  | adline  |        |          | CfTcCan<br>dline | Changel | Investi | igation | nStageD | lea |          |     |   |   |      |     |
| OP   | PEN DELET       | Ê)          |         |        |          |                  |         |         |         |         |     |          |     |   |   |      |     |

Image 26. Operation permissions

# 12.9. Automated task generation

In section Risk cases in type Operational risk upon reaching status Completed, Tasks are generated based on the detail Decision (corrective actions) if Sent task setting in the Risk case – Status lookup says Yes.

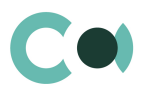

| III Creatio 🕨 +                           | Q Search    |        | <b>::</b> 4 | ° ?   | ٠    | 3 |
|-------------------------------------------|-------------|--------|-------------|-------|------|---|
| Lookups                                   |             |        |             |       |      | 2 |
| NEW CLOSE ACTIONS -<br>Risk case - Status | BIND DATA - |        |             |       | VIEW |   |
| Name                                      | Code        | Active | ls final    | Senti | asks |   |
| Cancelled                                 | Cancelled   | Yes    | Yes         | No    |      |   |
| In progress                               | In progress | Yes    | No          | No    |      |   |
| Completed                                 | Completed   | Yes    | Yes         | Yes   |      |   |
| Draft                                     | Draft       | Yes    | No          | No    |      |   |
| New                                       | New         | Yes    | No          | No    |      |   |

Image 27. Lookup Risk case – Status

# 12.10. Automated adding of Characteristics

Upon creating a new document, in which adding characteristics is planned (for example, Incident, Risk case, Document), there is an option of automated adding designed. In lookups Characteristics, if there is checkbox value Yes in the column Add as default in the lookup settings, then the characteristic feature is added upon initial saving of the document.

|      | Creatio                                    |                | ÷     | Q Search                    |         |                      | **  | \$         | ? | ٥    | 5 |
|------|--------------------------------------------|----------------|-------|-----------------------------|---------|----------------------|-----|------------|---|------|---|
| Lo   | okups                                      |                |       |                             |         |                      |     |            |   |      | 2 |
| Ris  | EW CLOSE<br>k case - Char<br>filters/folde | ACTI<br>acteri | ons - | BIND DATA<br>n risk case ty | •<br>pe | Turno (a             | (dd |            |   | VIEW |   |
| Rep  | port to Regulatory                         |                |       |                             |         | Audit recommendation | Yes | as belault |   |      | _ |
| Sign | nificant impact on                         | reputat        | ion   |                             |         | Audit recommendation | Yes |            |   |      |   |

Image 28. Add to Characteristics by default

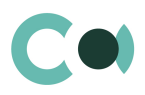

# **12.11.** Sending notifications from the system

In lookup Risk case - Incident type there are checkboxes for sending notifications to a group / a user upon creating incidents of each type: to email and in Creatio system.

| III Creatio 🕟                             | + Q Search         |                     |               | <b>*</b> ?   | ٥     | s |
|-------------------------------------------|--------------------|---------------------|---------------|--------------|-------|---|
| Lookups                                   |                    |                     |               |              |       |   |
| NEW TYPE CLOSE<br>Risk case - Incident ty | ACTIONS - BIND D   | ATA -               |               |              | VIEW  | • |
|                                           | Investigation type | Mail how w          | Notificto Rem | Notify to or | mail  |   |
| Potential risk incident                   | Operational risk   | testRM@confero.tech | No            | Yes          | 11011 | _ |
| Fraud                                     | Operational risk   | RMfr@mail.com       | Yes           | Yes          |       |   |
| Customer complaint                        | Operational risk   | RM@mail.com         | Yes           | No           |       |   |

Image 29. Settings in lookup Risk case - Incident type

The notifications about incidents are created for sending from email templates. They are available in lookup Email templates.

| Creatio + Q Search                             |                                                        | ٥    | s   |
|------------------------------------------------|--------------------------------------------------------|------|-----|
| Lookups 🔲 💷                                    |                                                        |      | .** |
| NEW T ACTIONS T                                |                                                        | VIEW | •   |
|                                                |                                                        |      |     |
| Template name 🔺                                | Email subject                                          |      |     |
| Confero incident has been closed INFO (US)     | INFO   Incident Nr. [#CfTcNumber#] has been closed     |      |     |
| Confero incident has been registered INFO (US) | INFO   Incident Nr. [#CfTcNumber#] has been registered |      |     |
| Confero Incident INFO (US)                     | INFO   [#CfTcType#] [#CfTcNumber#]; [#CfTcStatus#]     |      |     |

Image 30. Lookup Email templates

# 12.12. Description of fields and settings in lookup Risk case - Type

In lookup Risk case - Type one can find all the principal settings related to the risk cases.

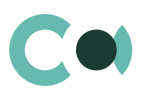

| Lookups                           |                     | What can I do fe       | or you?  | >         | C   | reat 7.15.3. | 1649       |
|-----------------------------------|---------------------|------------------------|----------|-----------|-----|--------------|------------|
| NEW CLOSE ACT<br>Risk case - Type | TIONS - BIND DATA - |                        |          |           |     | VIEV         | V <b>~</b> |
| 🖓 Filters/folders 👻               |                     |                        |          |           |     |              |            |
| Title 🗸                           | Code                | Deadline days Last use | d number | Is active |     |              |            |
| Preventive case                   | PR-C                | 20                     | 120      |           |     |              |            |
| Operational risk                  | OP-R                | 30                     | 81       | Yes       | < 1 | [] ₹         | 〕 谊        |

Image 31. Lookup Risk case - Type

- Title type name
- Code code of the type which is used for generating the index number of the risk case
- Deadline days number of days automatically granted for processing the risk case when it is created
- Last used number the last used number of this type which is used for generating the index number of the risk case
- Is active a checkbox about that this type of risk case is active

Each type of risk case contains separate fields and settings. They can be accessed by clicking Settings panel of the risk case provides three blocks which contain separate settings page:

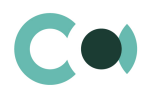

| III Creatio 🕨 +            | Q Search 🗜 📫                                                                                                    | 0 0    | S              |
|----------------------------|----------------------------------------------------------------------------------------------------|--------|----------------|
| Operational risk           |                                                                                                    |        | e <sup>n</sup> |
| CLOSE ACTIONS -            |                                                                                                    | VIEW - | €¢             |
| Title*                     | K GENERAL AUDIT FEED                                                                                                    |        | >              |
| Operational risk<br>Code*  | Default access                                                                                                    |        |                |
| OP-R<br>Deadline days<br>1 | Send email about Send email only to Email to responsible<br>overdue stage deadline single responsible if template<br>to stage responsible assigned |        |                |
| Last used number<br>1      | Stages                                                                                                    |        |                |
| Is active                  | Characteristics in risk case type 🕂 🗄 🍫                                                                                                    |        |                |
| Page index                 | Characteristics Type Add as default Stage                                                                                                    |        |                |
| Has risk factor detail     | Significant impac Operational risk Yes                                                                                                    |        |                |
| Has person check detail    | 🔼 Available results 🕂 🗄 🌮                                                                                                    |        |                |
| Pirk scoring time          | Risk case type Risk case result Stage settings                                                                                                    |        |                |
| mak acoung type            | Operational risk Other check                                                                                                    |        |                |
| Type class                 | Operational risk Positive                                                                                                    |        |                |
|                            | Operational risk Cancelled by client                                                                                                    |        |                |

#### Profile fields

Title – the name of the risk case

Code – code of risk case, is used in numbering, see System settings.

Deadline days – calendar days for the case processing

Restrict overdue risk case deadline – if set Risk case cannot be updated until deadline is not overdue. If the case is moved forward and stage deadline is over the date of risk case deadline, it is cut to equal with risk case deadline. Last used number – last used sequence number, is filled in automatically with the last one, can be set manually to start counting from another number.

Is active – risk case is available for users to create.

Page index – page index

Has risk factor detail – to show detail with risk factors, is not related to person's card detail, is not used usually. Has related representative detail – To show information from representative detail on the person's card (who is representative of the customer), if relation activation is via risk cases must be active for Client onboarding and Changes in Customer file risk cases, in others optionally.

Has person check detail - if need to make screening of client and related persons in sanction and other lists

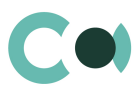

Has related beneficiary detail – To show information from Beneficiary / Owner detail on the person's card (who is BO/Owner of the customer), if relation activation is via risk cases must be active for Client onboarding and Changes in Customer file risk cases, in others optionally. Risk scoring type – if there is stage with risk scoring process need to set which of scoring types to use.

Type class – additional classification, not in use.

#### > Default access

Access rights for the cases can be set for each of type individually. Can be set access to see (read) the case / edit the case or delete the case. If functional role is not added and the case type is active, the access to edit it have all the users.

#### Email

To receive notification on the stage overdue need to tick "Send email about overdue stage deadline to stage responsible" for whole group of responsible users, if "Send email only to single responsible if assigned" is ticked the notification will be sent to responsible user only. The notification can be received as email only, additionally need to add e-mail template.

#### Stages

List of stages used in the risk case.

#### > Characteristics in risk case type

Can be added or created characteristic to risk case. Add as default means that it appears on the screen automatically, if set Is 'No' can be added by pressing +. If stage is not set, the characteristics are added after first saving of the case, if stage is set, the characteristics are added at the time the process is moved to the stage.

#### Available results

Results that will be available in the field result of the case. Result is s elected from Risk case - Result lookup, additionally need to set final stage which corresponds to the result. When finishing the case the system will validate the result.

# 12.13. Forced change of stage in Risk case

In section Risk case, system administrator can manage the course of the case investigation using button that enables the system administrator to force change the stages in the Risk case. In order to do so, one needs to fill in fields Stage, Notes in the dialog window.

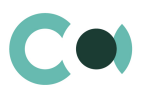

| Operational risk: 2020/OP-R/80                            |                                                 |  |  |  |
|-----------------------------------------------------------|-------------------------------------------------|--|--|--|
| CLOSE ACTIONS - 🖉 ADMI                                    | N NEXT                                          |  |  |  |
| Cese deadline<br>5/1/2020 11:59 PM<br>Account             | Validation Processing Informa<br>NEXT STEPS (0) |  |  |  |
|                                                           | CLASSIFICATION AD                               |  |  |  |
| Case status<br>In progress<br>Actual case resolution date | General<br>On work                              |  |  |  |
| Stage deadline<br>4/4/2020 3:59 PM<br>Stage<br>Validation | stage<br>•                                      |  |  |  |
| Stage responsible group Notes                             |                                                 |  |  |  |
| Stage responsible*<br>Semen Sonn                          | /E CANCEL                                       |  |  |  |

Image 32. Button ADMIN NEXT

All the changes made to the risk case through ADMIN NEXT button are recorded on the detail Notes of the given stage in the tab Processing info.

| ^ | Stage notes + | :                |            |                                   |
|---|---------------|------------------|------------|-----------------------------------|
|   | User          | Notes date       | Stage      | Notes                             |
|   | Semen Sorin   | 4/2/2020 5:36 PM | Validation | Characteristics in risk case type |

Image 33. Detail Stage notes

#### Setting up administrator's rights to ADMIN NEXT

- In the system Settings in section Users and administration/ Operation permissions open the operation Can use next button
- On the detail Operation permission add the users who are granted permission to carry out this action.

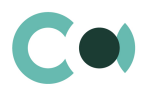

|     | Creatio + Q Search                   | : .                        | * 🤨 💠 📀    |
|-----|--------------------------------------|----------------------------|------------|
| Ris | k case: Can use next button          |                            | 10 A       |
| CL  | DSE BIND OPERATION                   |                            | VIEW - 😏   |
| >   | Name* Risk case: Can use next button | Code* CanUseInvestigationN | lextButton |
|     | Operation permission 🔨 🧹 + 🗄 🍫       |                            |            |
|     | User/role                            | Access level               | Position   |
|     | RG / ComplyTrack                     | Yes                        | 0          |

Image 34. Risk case: Can use next button

# 12.14. Automatically generated tasks from RCSA

There is an option to create tasks automatically from RCSA card. To set up this feature:

- in RCSA card (in status Draft) add risk to the detail Related risks
- on form Relations of risks and RCSA fill in the detail Mitigation
- change status in RCSA card to Active

After the Mitigation option was created in the RCSA card and the card was switched to status Active, in Business objects card on the Activities (mitigation) detail the system generates tasks based on the RCSA data (except the type Accept the risk). In the generated tasks, the following fields are filled in:

- Subject field Name from Mitigation card
- Start adds current time value
- Due Start plus 2 hours
- Owner filled in from field Responsible in Mitigation card
- Category To do
- Priority Medium
- Status Not started